# FORTRA

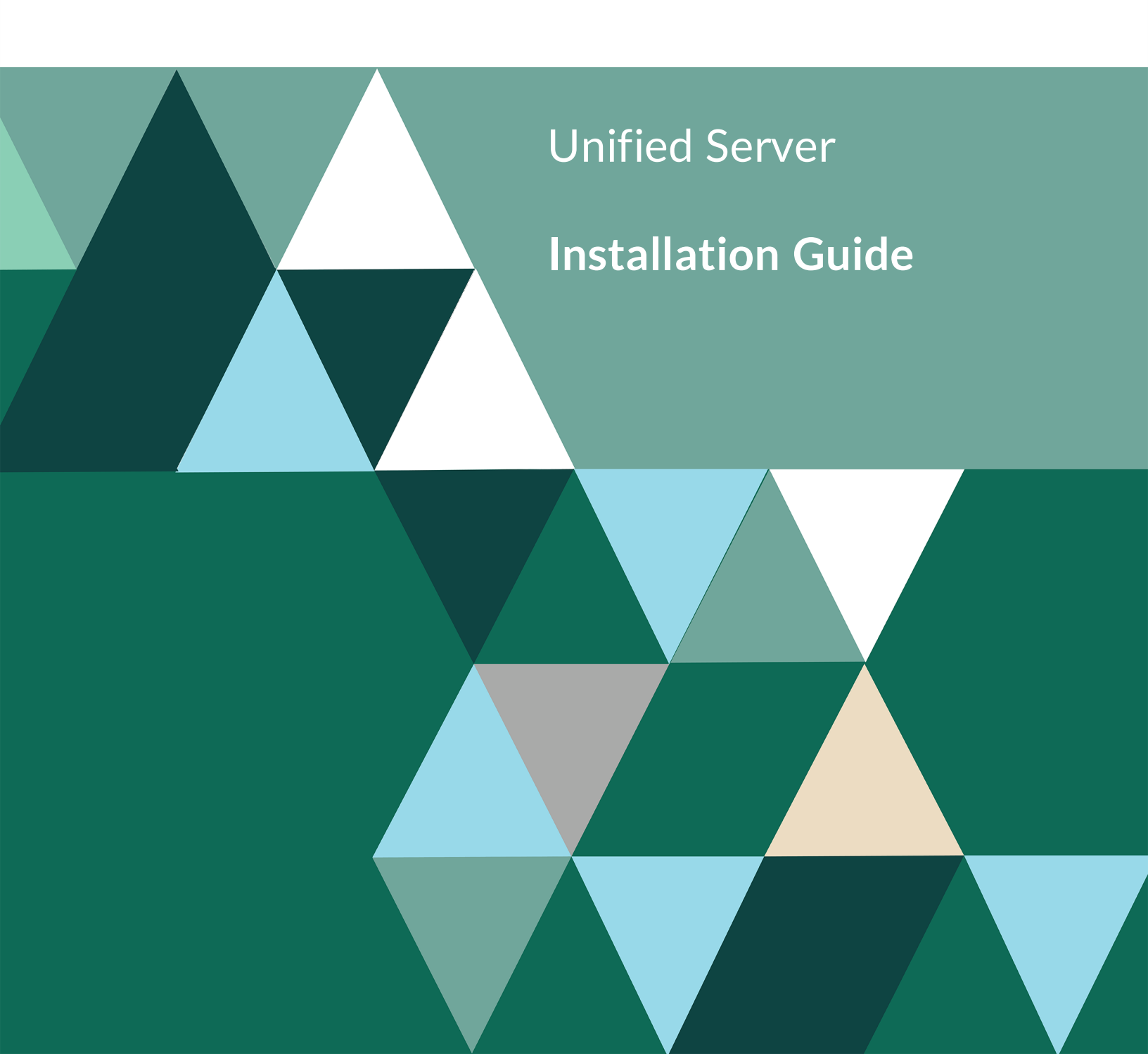

#### **Copyright Terms and Conditions**

Copyright © Fortra, LLC and its group of companies. All trademarks and registered trademarks are the property of their respective owners.

The content in this document is protected by the Copyright Laws of the United States of America and other countries worldwide. The unauthorized use and/or duplication of this material without express and written permission from Fortra is strictly prohibited. Excerpts and links may be used, provided that full and clear credit is given to Fortra with appropriate and specific direction to the original content.

202211160341

# **Table of Contents**

| Before You Begin                        | 4    |
|-----------------------------------------|------|
| Software Requirements and Notes         | 4    |
| Installing the Unified Server           | 8    |
| Configuring the Unified Server          | . 33 |
| Configuring the Sequel Web Server (SWS) | .40  |
| Configuring TLS on SWS                  | .49  |
| Configuring the Viewpoint Server        | . 52 |
| After You Are Done                      | 56   |

# **Before You Begin**

The Unified Server Install is a single process that installs any or all of the three servers that make-up the Unified Server: **Sequel Web Server (SWS)**, **Automate Schedule**, and **Viewpoint**. Make sure to read and understand this document before you install the Unified Server.

- For First-time / Trial installations, the Unified Server must be installed before Sequel 11 is installed on the IBM i.
- This is a supplemental document to the Sequel 11 Install. You should have already downloaded the necessary software as outlined in the Sequel 11 Install documentation.

# Software Requirements and Notes

## **Unified Server**

You can install the SWS, Automate Schedule and Viewpoint severs on the same physical PC. If you choose to do so, the following is required:

- A server-class PC with at least 16GB of RAM, and a 2GHZ+ processor with 4 or more cores.
- 64-bit Windows 8/8.1 Professional with Service Pack 3 or higher or Windows Server 2012/2012 R2/2016.

NOTE:

- If the Unified Server is going to be installed on a PC running other mission critical services, consideration must be given to workloads and resource contention between the various services. Our recommendation is to allocate a dedicated server for Sequel [Showcase].
- IBM i Access for Windows or IBM i Client Access Solutions (for Windows 10) is required to define the Power i Host Systems on the server. See the Viewpoint Client requirements for more on this.

## Sequel Web Server (SWS)

This server is optional and should be configured if you intend to use the Sequel Web Interface to take advantage of multiple system access, interactive (pivot) Client Tables via a browser, the Viewpoint Repository, or job scheduling. The following is required:

- A server-class PC with at least 16GB of RAM, and a 2GHZ+ processor with 4 or more cores..
- 64-bit Windows 8/8.1 Professional with Service Pack 3 or higher or Windows Server 2012/2012 R2/2016.

## Automate Schedule Server

This server is optional and should be configured if you intend to use job scheduling in conjunction with the Viewpoint Repository. The following is required:

- A server-class PC with at least 16GB of RAM, and a 2GHZ+ processor with 4 or more cores.
- 64-bit Windows 8/8.1 Professional with Service Pack 3 or higher or Windows Server 2012/2012 R2/2016

Automate Schedule works in conjunction with (requires) SWS, and can be configured on the same hardware. If you choose to do so, follow the OS requirement for the SWS Server above.

## **Viewpoint Server**

This server is optional and should be configured if you intend to use the Sequel Web Interface to make Client Reports (new or converted from Showcase) available via a browser. The following is required:

- A server-class PC with at least 16GB of RAM, and a 2GHZ+ processor with 4 or more cores..
- 64-bit Windows 8/8.1 Professional with Service Pack 3 or higher or Windows Server 2012/2012 R2/2016.
- Viewpoint Client Software. See the Viewpoint Client requirements for more on this.
- IBM i Access for Windows or IBM i Client Access Solutions (for Windows 10) is required to define the Power i Host Systems on the server. See the Viewpoint Client requirements for more on this.

The computer should be fast enough to run Viewpoint requests quickly, and have access to the local network so that it can receive requests and route Viewpoint output to its desired location.

## **Viewpoint Client**

Viewpoint is the Windows interface to Sequel 11 and is used to create, access, run, and manage your Viewpoint objects (queries, reports, scripts, dashboards and so on). The following is required:

- A PC with at least 2GB of RAM, 250Mb of available disk space, a Pentium (or equivalent) processor, graphics resolution of 800 x 600 or higher along with the following:
- 64-bit Windows 8/8.1 Professional with Service Pack 3 or higher or Windows Server 2012/2012 R2/2016 with:
  - IBM i (System i, iSeries, Client) Access for Windows version V6R1 service pack SI35607 (or higher), or V7R1 service pack SI53809 (or higher) with the following installed components:
    - Client Access Express Required Programs.
    - iSeries Navigator Base Support (an option under iSeries Navigator).
    - Commands Component (an option under iSeries Navigator for prompting commands in the script designer).
    - OLE DB Provider (an option under Data Access).

To verify these components are installed, go to: Start\Programs\IBM iSeries Access for Windows\Selective Setup.

- a. On the Selective Setup window, press Next.
- b. On the Selective Setup Options window, select **Ignore, I am only going to uninstall** and press **Next** (you won't uninstall, but will check if the components are installed).
- c. On the Component Selection window, verify that **Required Programs** is selected.
- d. Expand the iSeries Navigator node to verify that the **Basic Operations and Commands** components are listed and selected.
- e. Expand the Data Access node and verify that **OLE DB Provider** is listed and selected.
- A System i defined in iSeries Navigator.

This is sometimes an issue for people who don't typically use Client Access as their emulator. If you start iSeries Navigator, you should see your System i under My Connections. To check, go to: Start\Programs\IBM iSeries Access for Windows\iSeries Navigator\My Connections.

• Microsoft .NET 3.5 or higher.

or

- Windows 10/11 with:
  - IBM Access Client Solutions (ACS) Windows Application Package with the following installed components:
    - Required Programs.
    - OLE DB Provider (an option under Data Access).

To verify these components are installed, go to: Windows Settings\Apps and features OR Control Panel Programs and features. Find IBM i Access Client Solutions – Application Package and click on Change or Modify. Be patient as it can take the Install Shield wizard quite a while to open. Make sure the OLE DB Provider does not have a red x indicating it is not selected.

- A System i defined in iSeries Navigator.
- Microsoft .NET 3.5 or higher.

## Viewpoint Excel Add-in

- Excel 2010 and greater (32-bit).
- Microsoft .NET 4.5 or higher is required for the ViewPoint Excel Add-in.

During install, a message will display if .NET is deficient. This will not halt nor harm the install process, and you should continue if prompted. .NET can be updated any time after the ViewPoint install and is available at:

http://www.microsoft.com/en-us/download/details.aspx?id=30653

or

http://www.microsoft.com/en-us/download/details.aspx?id=17851

or

http://msdn.microsoft.com/en-us/library/5a4x27ek%28v=vs.110%29.aspx

# Installing the Unified Server

- 1. Move the Unified Server setup file (**setupUnified-sequel.exe**), downloaded from the HelpSystems Web Site, to the server PC you wish to install onto.
- 2. Run (double-click) the setup file to start the install. Press **Next** on the Welcome screen to continue.

| 📢 Unified Server Setup      | – 🗆 X                                                                                                    |
|-----------------------------|----------------------------------------------------------------------------------------------------|
|                             | Welcome to the Unified Server<br>Setup Wizard                                                                                                    |
|                             | This program will extract ViewPoint, SEQUEL Web Server and<br>Automate Schedule installers and run each one. Optionally,<br>you can select custom and then select which products to<br>install. Click next to continue. |
| Sequel<br>Automate Schedule |                                                                                                    |
|                             | Next > Cancel                                                                                                    |

### NOTE:

The Unified Installer progress screen remains open during the entire process and may become hidden behind other input dialogs or progress windows. Drag this Welcome screen or the Component screen that follows somewhere off-center on your desktop to more easily keep track of your progress.

3. On the Choose Components screen the install type defaults to Typical which installs all three servers. Select Custom to choose the servers to install.

Press **Install** to continue.

| Unified Server Setup               |                                      | – 🗆 X                     |
|------------------------------------|--------------------------------------|---------------------------|
| Choose Components                  |                                      |                           |
| Choose which features of Un        | ified Server you want to install.    | helpsystem                |
| Check the components you v         | vant to install and uncheck the comp | oonents you don't want to |
| install. Click Install to start th | e installation.                      |                           |
| Select the type of install:        | Custom $\checkmark$                  |                           |
| Or, select the optional            | ViewPoint                            | Description               |
| components you wish to<br>install: | SEQUEL Web Server                    | over a component to       |
|                                    | Automate Schedule                    | see its description.      |
|                                    |                                      |                           |
|                                    |                                      |                           |
| Space required: 1.2GB              |                                      |                           |
|                                    |                                      |                           |
| Jullsoft Install System v12-Jul-2  | 2011.cvs                             |                           |
|                                    | < Pack                               | Install                   |
|                                    |                                      | Instan Caricer            |

## NOTE:

A warning will diplay if the install detects any active Viewpoint Listeners.

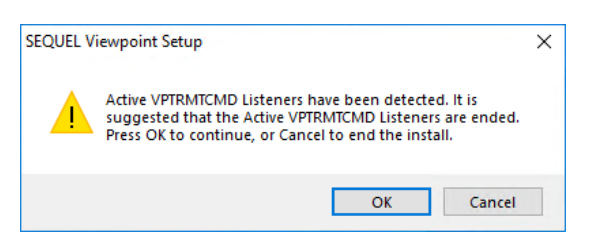

The Unified Install first extracts the Viewpoint client software, and then launches the Viewpoint Setup Wizard.

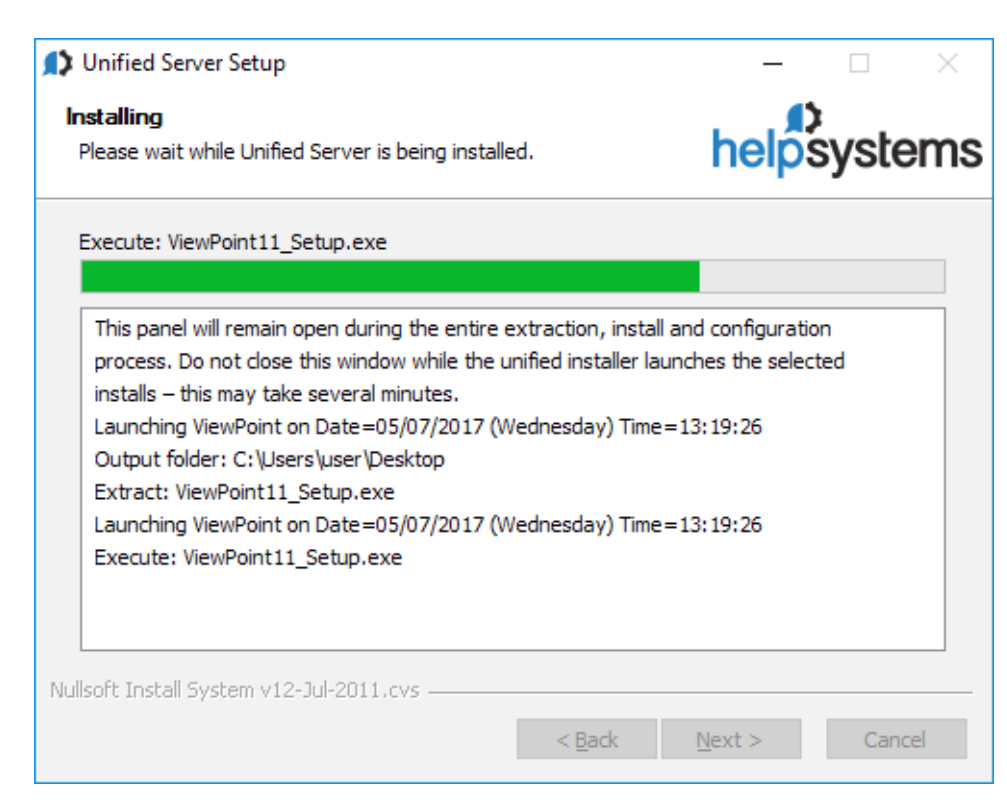

4. At the Viewpoint Welcome screen, press **Next** to start the Viewpoint Setup Wizard. (Again, this occurs alongside the Unified Server install process)

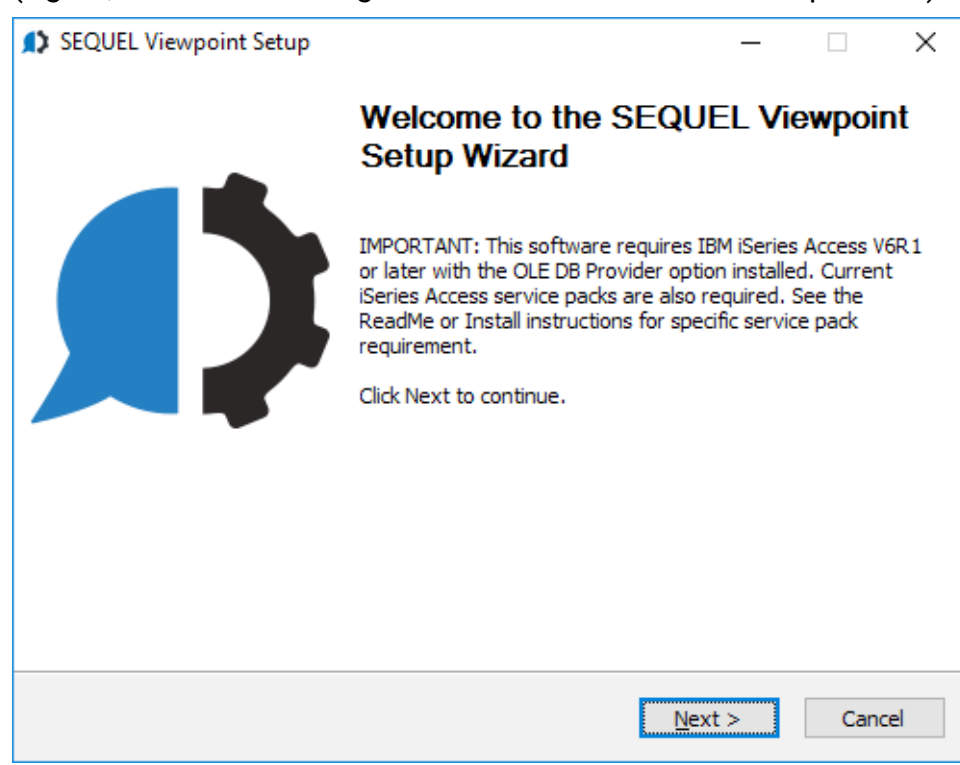

5. Press **I Agree** at the License Agreement screen to continue.

| SEQUEL Web Server Setup                                                                                                    | _                                                                    |                                        | $\times$ |
|----------------------------------------------------------------------------------------------------|----------------------------------------------------------------------|----------------------------------------|----------|
| License Agreement                                                                                                    | 🗘                                                                    |                                        |          |
| Please review the license terms before installing SEQUEL<br>ViewPoint.                                                                                                    | helps                                                                | syste                                  | ems      |
| Press Page Down to see the rest of the agreement.                                                                                                    |                                                                      |                                        |          |
| 3Y SELECTING "AGREE," OR INSTALLING, COPYING OR OTHERWI<br>SOFTWARE PRODUCT ("PRODUCT"), YOU ACKNOWLEDGE THAT,<br>INDIVIDUAL OR AN AUTHORIZED REPRESENTATIVE OF AN ENTIT<br>TO BIND IT ("purchaser"), YOU HAVE READ THIS LICENSE AGREEN<br>IT, AND AGREE TO BE BOUND BY IT.*                | SE USING THE<br>WHETHER AS<br>Y WITH AUTH<br>MENT, UNDER             | E<br>AN<br>ORITY<br>STAND              | ^        |
| License<br>Upon receipt of Purchaser's payment for the Product (which includ<br>accompanying documentation), SEQUEL Software grants the Purch<br>party identified in the final quote or purchase order pursuant to wh<br>made available) a perpetual, limited, non-exclusive, non-transfera | es the softwa<br>haser (the lice<br>hich the Produ<br>ble license to | re and<br>insing<br>uct was<br>use the | ~        |
| If you accept the terms of the agreement, click I Agree to continue<br>agreement to install SEQUEL ViewPoint.                                                                                                    | e. You must ad                                                       | cept the                               |          |
| Nullsoft Install System v2,46                                                                                                    |                                                                      |                                        |          |
| < <u>B</u> ack                                                                                                    | I <u>A</u> gree                                                      | Cano                                   | el       |

6. Choose which shortcuts to create and press **Next** to continue.

| SEQUEL Viewpoint Setup                                |                            | —     |       | ×  |
|-------------------------------------------------------|----------------------------|-------|-------|----|
| Shortcuts<br>Where would you like to place shortcuts? | ł                          | nelps | yste  | ms |
| Please select where to place shortcuts.               |                            |       |       |    |
|                                                       |                            |       |       |    |
| Quick Launch panel                                    |                            |       |       |    |
|                                                       |                            |       |       |    |
| Nullsoft Install System v2.46                         |                            |       |       |    |
|                                                       | < <u>B</u> ack <u>N</u> ex | (t >  | Cance | ł  |

7. For Viewpoint, there are three components available to install: Client Report Option, Administrator, and the Excel Add-in. Choose the Custom option and select Client Report Option and Administrator. Press **Next** to continue.

| SEQUEL Viewpoint Setup                                           |                                                                                       | – 🗆 X                                                                             |
|------------------------------------------------------------------|---------------------------------------------------------------------------------------|-----------------------------------------------------------------------------------|
| Choose Components<br>Choose which features of SEQL               | JEL Viewpoint you want to install.                                                    | helpsystems                                                                       |
| Check the components you war<br>install. Click Next to continue. | nt to install and uncheck the compo                                                   | onents you don't want to                                                          |
| Select the type of install:                                      | Custom $\lor$                                                                         |                                                                                   |
| Or, select the optional<br>components you wish to<br>install:    | <ul> <li>Client Report Option</li> <li>Administrator</li> <li>Excel Add-In</li> </ul> | Description<br>Position your mouse<br>over a component to<br>see its description. |
| Space required: 364. 1MB                                         |                                                                                       |                                                                                   |
| Nullsoft Install System v2.46                                    |                                                                                       |                                                                                   |
|                                                                  | < <u>B</u> ack                                                                        | Next > Cancel                                                                     |

### NOTE:

If you select the Administrator component, you will be prompted to provide a password. <u>Contact a support representative to obtain the password before you install</u>.

8. This screen displays only the first time Viewpoint is installed. Press **Install** to continue.

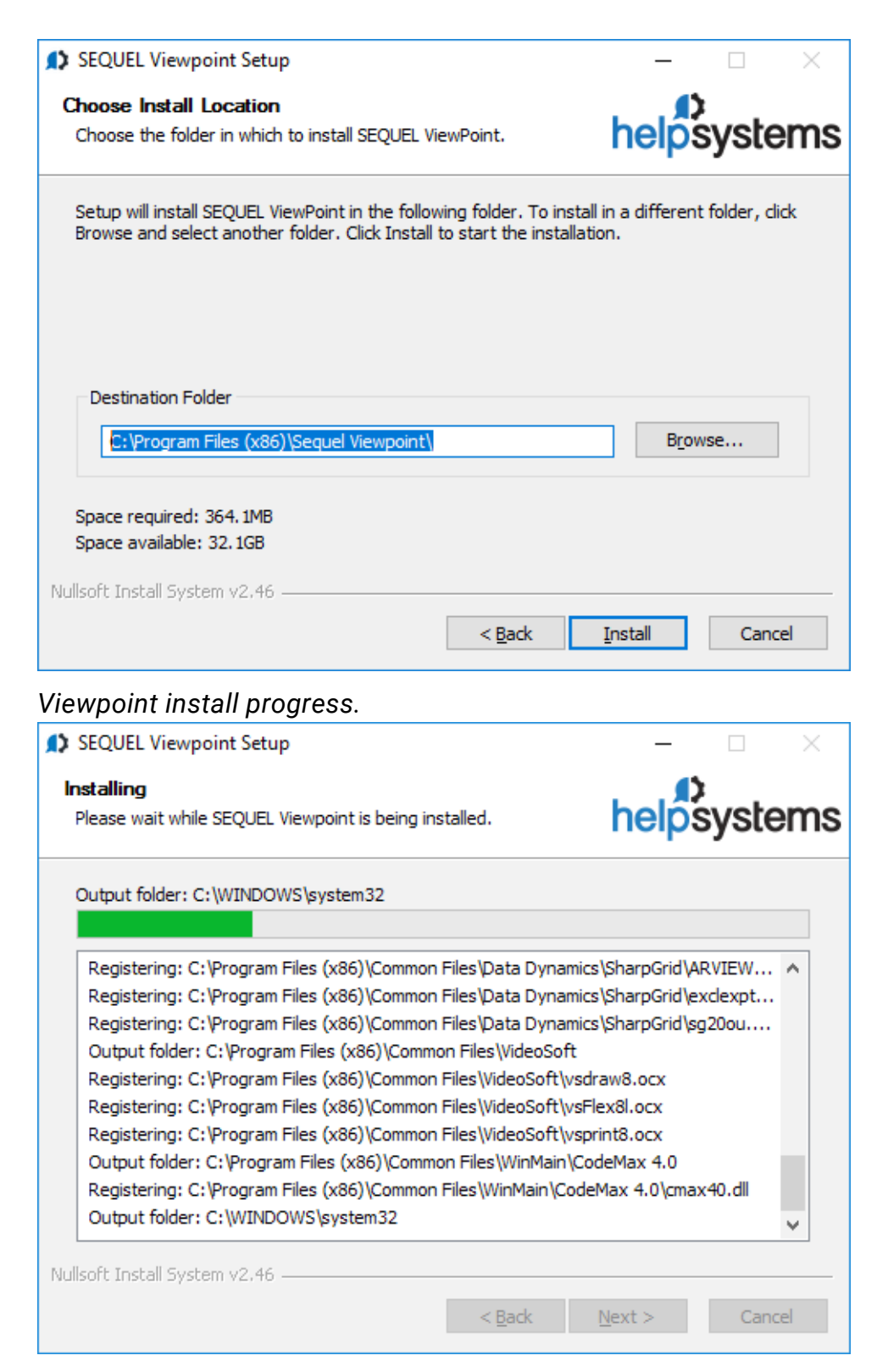

9. Check the box to run Viewpoint (recommended). Press **Finish** to continue and launch Viewpoint (shown below).

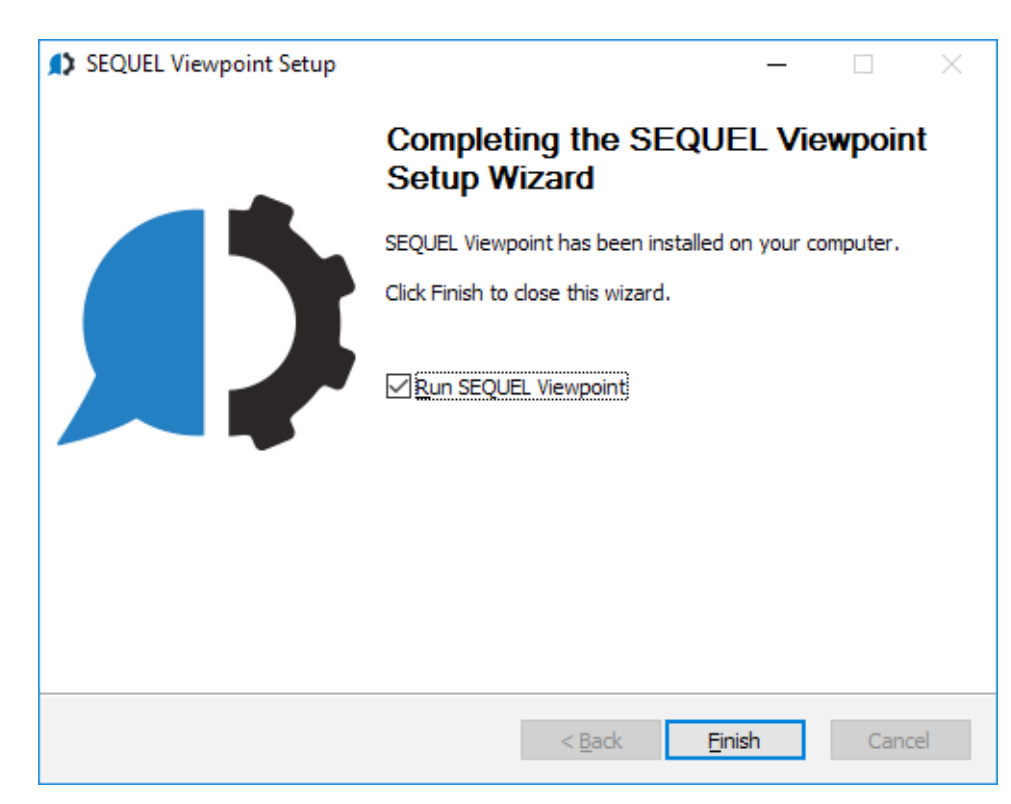

## Viewpoint's Explorer screen.

| Q ViewPoint                                                     |                            | - • •                                |
|-----------------------------------------------------------------|----------------------------|--------------------------------------|
| <u>F</u> ile <u>E</u> dit <u>V</u> iew <u>T</u> ools <u>H</u> e | elp                        |                                      |
| 🙀 <u>N</u> ew 👻 🖗 <u>D</u> esign 🛛 Display                      | 👻 📊 <u>S</u> ave Results 👻 | 🔄 E <u>m</u> ail 🚿 <u>P</u> rint 👻 😦 |
| Existing Recent New                                             |                            |                                      |
| Library: RBUENAFE -                                             | Name:                      | Type: SEQUEL \                       |
| ADDISON<br>BEAR<br>CYBRKING<br>DEMETER<br>YOGI                  | Name                       | Туре                                 |
|                                                                 | •                          | 4                                    |
| Ready                                                           |                            |                                      |

10. The Unified Install continues by extracting the Sequel Web Server (SWS) software and launching the SWS Setup Wizard.

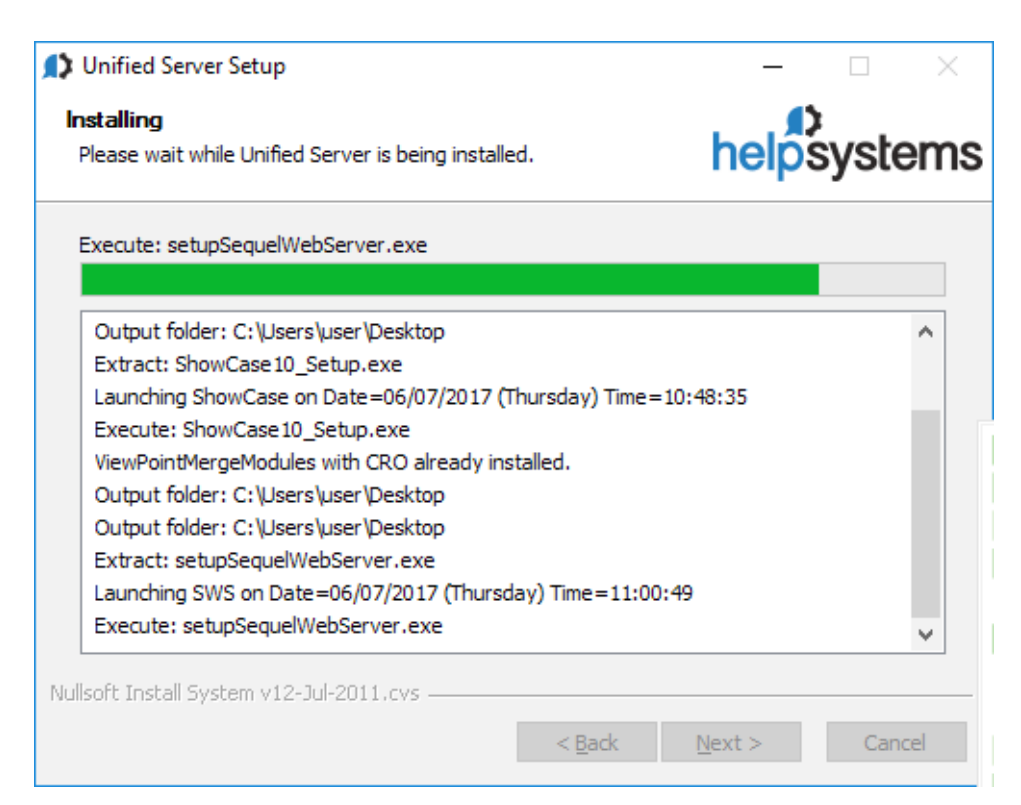

11. At the SWS Welcome screen, press **Next** to start the SWS Setup Wizard.

| SEQUEL Web Server Setup | - 🗆 X                                                                                                    |
|-------------------------|----------------------------------------------------------------------------------------------------|
|                         | Welcome to the SEQUEL Web<br>Server Setup Wizard                                                                                                    |
|                         | This wizard will guide you through the installation of<br>SEQUEL Web Server (Build 20170811).                                                                                                    |
|                         | It is recommended that you close all other applications<br>before starting setupSequelWebServer.exe. This will make it<br>possible to update relevant system files without having to<br>reboot your computer. |
|                         | Click Next to continue.                                                                                                    |
|                         |                                                                                                    |
|                         |                                                                                                    |
|                         |                                                                                                    |
|                         | Next > Cancel                                                                                                    |

12. This screen displays only the first time SWS is installed. Press **Install** to continue.

| SEQUEL Web Server Setup                                                                                                    |                | _        |            | ×  |
|----------------------------------------------------------------------------------------------------|----------------|----------|------------|----|
| Choose Install Location                                                                                                    |                | 1        |            |    |
| Choose the folder in which to install SEQUEL Web Server.                                                                                | he             | lps      | yste       | ms |
| Setup will install SEQUEL Web Server in the following folder. To inst<br>dick Browse and select another folder. Click Next to continue. | tall in a d    | differer | nt folder, |    |
| Destination Folder                                                                                                    |                | Descu    |            |    |
| C: Program Files (x86) SEQUEL                                                                                                    |                | Brows    | se         |    |
| Space required: 520.4MB                                                                                                    |                |          |            |    |
| Space available: 38.1GB                                                                                                    |                |          |            |    |
| Nullsoft Install System v12-Jul-2011.cvs                                                                                                |                |          |            |    |
| < <u>B</u> ack                                                                                                    | <u>N</u> ext > |          | Cance      | el |

13. Choose which shortcuts to create and press **Install** to continue.

| SEQUEL Web Server Setup                                                   |                |    | _      |            | ×   |
|---------------------------------------------------------------------------|----------------|----|--------|------------|-----|
| SEQUEL Web Server for Windows<br>Where would you like to place shortcuts? |                | I  | help   | ><br>syste | ems |
| Please select where to place shortcuts                                    |                |    |        |            |     |
| Desktop                                                                   |                |    |        |            |     |
| Quick Launch panel                                                        |                |    |        |            |     |
|                                                                           |                |    |        |            |     |
|                                                                           |                |    |        |            |     |
| Nullsoft Install System v12-Jul-2011.cvs ————                             | < <u>B</u> ack | In | istall | Can        | cel |
|                                                                           |                |    |        |            |     |

#### SWS install progress.

| SEQUEL Web Server Setup                                                                                                    | - 🗆 🛛         |
|----------------------------------------------------------------------------------------------------|---------------|
| Installing<br>Please wait while SEQUEL Web Server is being installed.                                                                                                    | helpsystems   |
| Extract : bin\cpappend.bat                                                                                                    |               |
| Extract : RUNNING.txt<br>Extract : ReleaseNotes.html<br>Extract : bin\bootstrap.jar<br>Extract : bin\catalina-tasks.xml<br>Extract : bin\catalina.bat<br>Extract : bin\catalina.sh<br>Extract : bin\commons-daemon-native.tar.gz<br>Extract : bin\commons-daemon.jar<br>Extract : bin\configtest.bat<br>Extract : bin\configtest.sh | · ·           |
| Nullsoft Install System v12-Jul-2011.cvs ————————————————————————————————————                                                                                                    | Next > Cancel |

14. When the Sequel Web Server Setup screen displays, specify (to create) the Windows user and password under which the servers will run. Press **Create** once the password is accepted.

The Tomcat Username and Password defaults to *admin / adminpwd*. Change them if you wish. If you are using Automate Schedule, the Admin password in SWS must be the same as the Admin password in Automate Schedule.

**Important**: If you change the Tomcat Username and Password values, write them down here:

These values are needed to log on before configuring <u>Automate Settings</u> and <u>Viewpoint Settings in SWS</u>.

| Q SEQUEL Web Server                                  | Setup                                                                                                    | - | $\times$ |
|------------------------------------------------------|----------------------------------------------------------------------------------------------------|---|----------|
| Create Windows Use                                   | er                                                                                                    |   |          |
| User Name:                                           | sequelweb                                                                                                    |   |          |
| Password:                                            |                                                                                                    |   |          |
| Potrao Desculord                                     |                                                                                                    |   |          |
| Retype Passworu.                                     |                                                                                                    |   |          |
| Crea <u>t</u> e Cl                                   | ear_                                                                                                    |   |          |
|                                                      |                                                                                                    |   |          |
| Tomcat User authori                                  | ized to Global SWS settings                                                                                       |   |          |
| Username:                                            | admin                                                                                                    |   |          |
| Password:                                            | ******                                                                                                    |   |          |
| Retype Password:                                     | ******                                                                                                    |   |          |
|                                                      |                                                                                                    |   |          |
| Information                                          |                                                                                                    |   |          |
| The windows user s                                   | equelweb does not exist.                                                                                          |   |          |
| <ul> <li>Enter the de</li> <li>Upon succe</li> </ul> | esired password, then click Create.<br>essful creation, click OK to continue the installation.                    |   |          |
| The tomcat user exis                                 | sts.                                                                                                    |   |          |
| ● Enter new t<br>● Click OK to                       | username and/or password to override the existing username and/or password.<br>save and continue the insallation. |   |          |
|                                                      |                                                                                                    |   |          |
|                                                      |                                                                                                    |   |          |
|                                                      |                                                                                                    |   |          |
|                                                      | · · · · · · · · · · · · · · · · · · ·                                                                             |   | <br>     |

Press **OK** to continue.

15. The Sequel Web Server Configuration Manager screen assigns ports for the Apache and Web servers. The installer shows you the default ports if they are available. If a port is not available, enter a new port number and click **Test** to see if it is available. Once all ports are set, press **OK** to save the ports and continue the installation.

| SEQUEL Web Sen                 | ver Configura  | tion Manager              |                         | _  |    | ×    |
|--------------------------------|----------------|---------------------------|-------------------------|----|----|------|
| ort Settings                   |                |                           |                         |    |    |      |
| Apache Http Serv               | er             |                           |                         |    |    |      |
| Listen Port:                   | 80             | ؇ Port 80 is available.   |                         |    |    |      |
| Database Port:                 | 5433           | 🖋 Port 5433 is available. |                         |    |    |      |
| Neb Server                     |                |                           |                         |    |    |      |
| Shutdown Port:                 | 8007           | 🖋 Port 8007 is available. | Default 8005 is in use. |    |    |      |
| Connector Port:                | 8080           | 🖋 Port 8080 is available. |                         |    |    |      |
| AJP 1.3 Port:                  | 8012           | 🖋 Port 8012 is available. | Default 8009 is in use. |    |    |      |
| Test Re                        | vert           |                           |                         |    |    |      |
| formation                      |                |                           |                         |    |    |      |
| II selected Ports a            | are available: |                           |                         |    |    |      |
| <ul> <li>Press Ok</li> </ul>   | to save and    | use these ports.          |                         |    |    |      |
| <ul> <li>Select dif</li> </ul> | ferent port nu | mbers and test.           |                         |    |    |      |
|                                |                |                           |                         |    |    |      |
|                                |                |                           |                         | ОК | Ca | ncel |
|                                |                |                           |                         |    |    |      |

#### NOTE:

To access this screen in the future, run the application, *Sequel Web Server Configuration*, located in the All Programs\SEQUEL Web Server folder. You can also use Windows Search to locate the application.

16. Check the box to launch a browser and connect to the SWS server (recommended). Press **Finish** to continue.

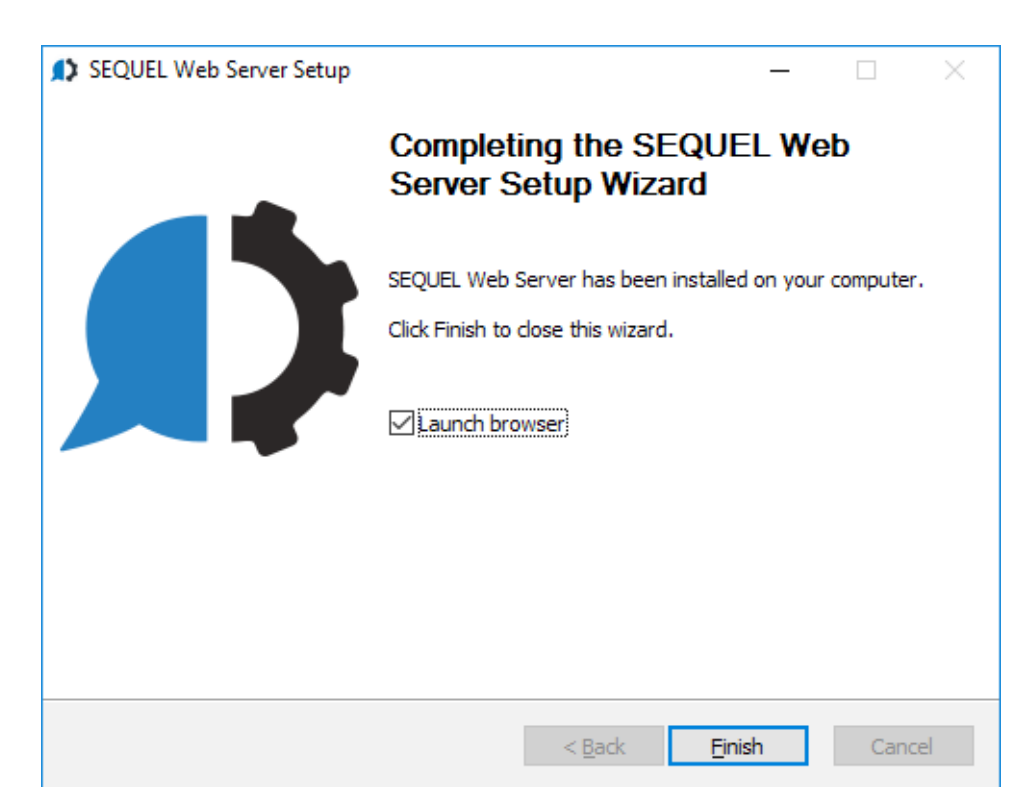

### Browser connected to SWS.

| Q SEQUEL × +                                              |               |
|-----------------------------------------------------------|---------------|
| (♦) @ hs0409/sequel/web/index.html ▼ C S - Google P ☆ 自 ↓ | <b>⋒</b> ≡    |
| SECTIEI Skybot Login 🐍 Settings - He                      | lp About      |
| Software                                                  |               |
| Explorer                                                  |               |
| Library*                                                  |               |
| Object Actions  Filter Results                            | ate           |
| Type All v                                                |               |
| ─ ▼ more options                                          |               |
| Reset                                                     |               |
|                                                           |               |
|                                                           |               |
|                                                           |               |
|                                                           |               |
|                                                           |               |
|                                                           |               |
|                                                           |               |
|                                                           |               |
|                                                           |               |
|                                                           |               |
|                                                           |               |
|                                                           |               |
|                                                           |               |
|                                                           |               |
|                                                           |               |
|                                                           |               |
|                                                           |               |
|                                                           |               |
| 1.3   2014-09-04   @ 2014 Hel                             | tal Objects 0 |

17. The Unified Install continues by extracting the Automate Schedule software and launching the Automate Schedule Setup Wizard.

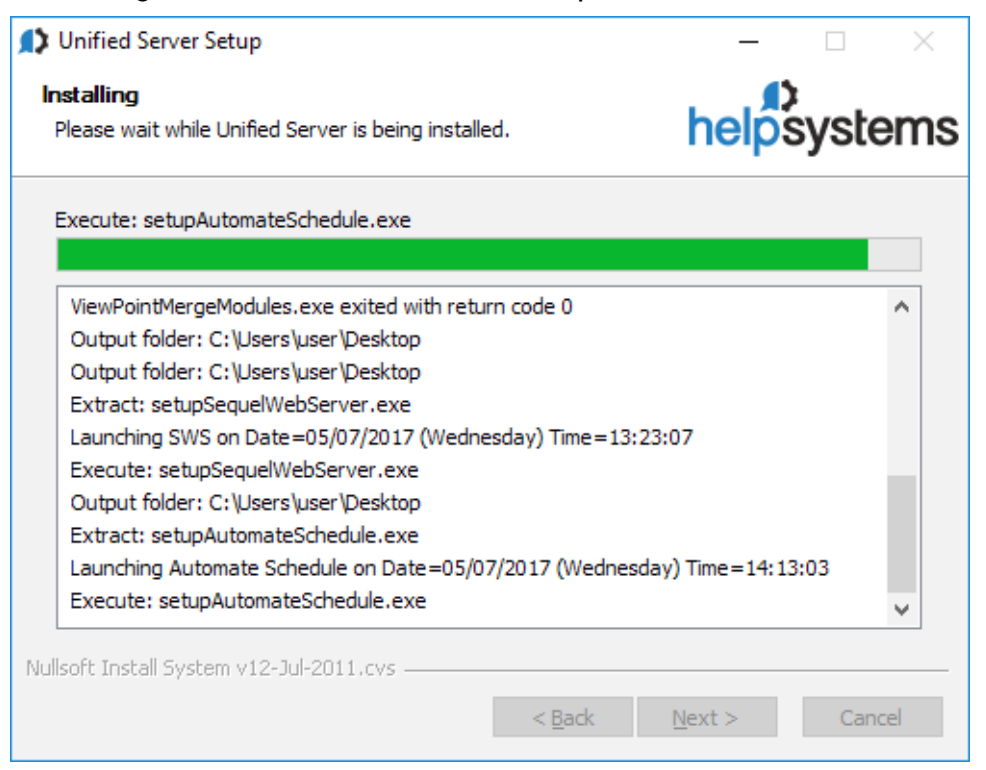

18. At the Automate Schedule Welcome screen, press **Next** to start the Automate Setup Wizard.

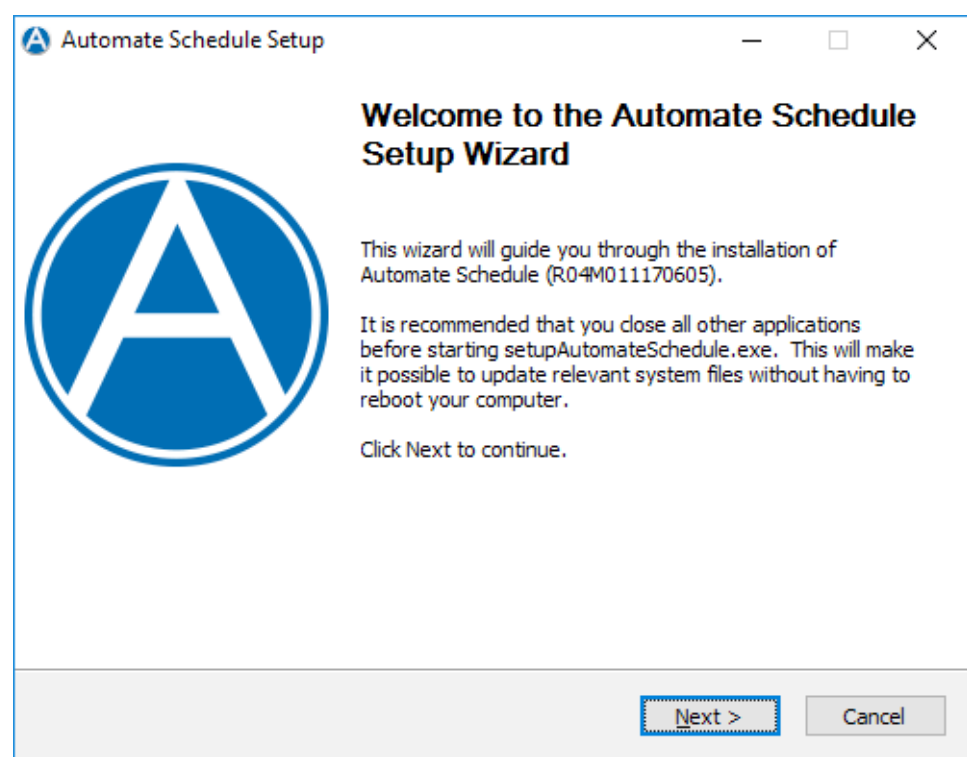

19. The Automate Schedule install will check your PC for minimum requirements. Press **Next** to continue.

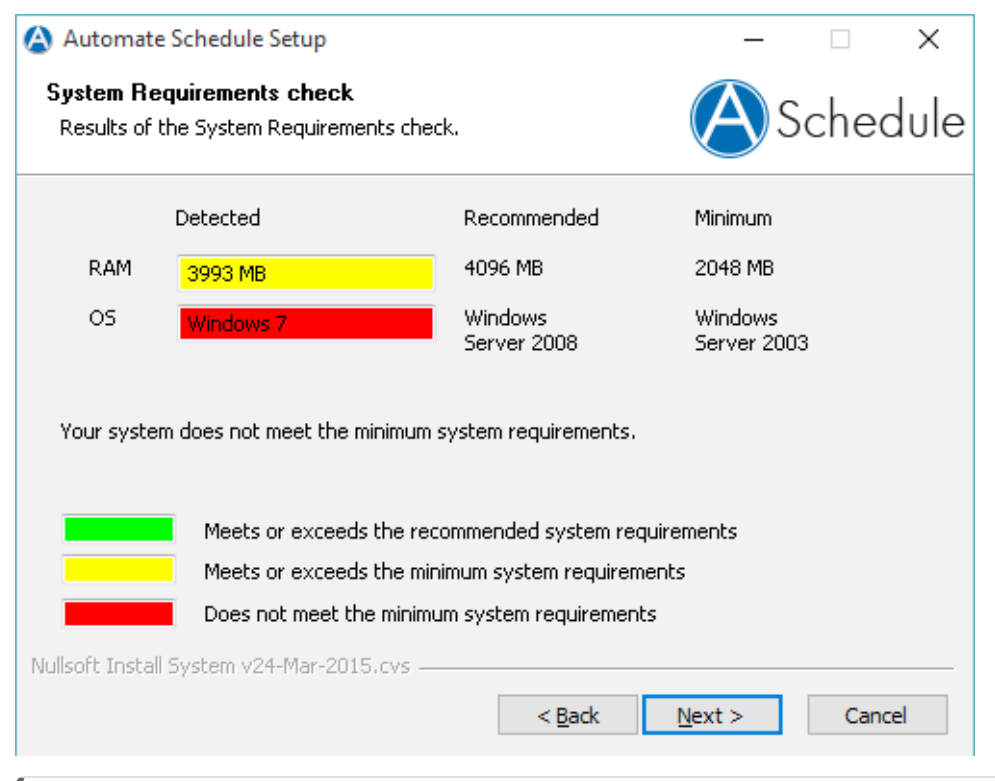

#### NOTE:

Automate Schedule will install and run on Windows XP and greater. A red indicator merely means that an item doesn't meet a suggested minimum.

20. This screen displays only the first time Automate Schedule is installed. Press **Install** to continue.

| 🙆 Automate Schedule Setup                                                                                                    | _              |               | ×    |
|----------------------------------------------------------------------------------------------------|----------------|---------------|------|
| Choose Install Location<br>Choose the folder in which to install Automate Schedule.                                                 | A              | Sche          | dule |
| Setup will install Automate Schedule in the following folder. To insta<br>Browse and select another folder. Click Next to continue. | ill in a diffe | erent folder, | dick |
| Destination Folder<br>C:\Program Files (x86)\Help Systems                                                                           | E              | rowse         |      |
| Space required: 668.0MB<br>Space available: 104.1GB<br>Nullsoft Install System v24-Mar-2015.cvs                                     |                |               |      |
| < <u>B</u> ack                                                                                                    | <u>N</u> ext > | Can           | cel  |

21. Choose which shortcuts to create and press **Install** to continue.

| 🙆 Automate Schedule Setup                                                        | _               |       | ×    |
|----------------------------------------------------------------------------------|-----------------|-------|------|
| Automate Schedule Server for Windows<br>Where would you like to place shortcuts? | A               | Schee | dule |
| Please select where to place shortcuts                                           |                 |       |      |
| Desktop                                                                          |                 |       |      |
| Quick Launch panel                                                               |                 |       |      |
|                                                                                  |                 |       |      |
|                                                                                  |                 |       |      |
| Nullsoft Install System v24-Mar-2015,cvs ————————————————————————————————————    | <u>I</u> nstall | Cano  | el   |

## Automate Schedule install progress.

| 🙆 Automate Schedule Setup                                                                                                    |                | _              |       | $\times$ |
|----------------------------------------------------------------------------------------------------|----------------|----------------|-------|----------|
| Installing<br>Please wait while Automate Schedule is being ir                                                                                                    | stalled.       | As             | ichec | lule     |
| Extract: masterToStandby.exe                                                                                                    |                |                |       |          |
| Extract: schent-mp-servergui.jar<br>Extract: schent-mp-module.jar<br>Extract: schent-mp-automate.jar<br>Extract: backupdatabase.bat<br>Extract: Create_Skybot_Server_Symlinks.bat<br>Extract: restoredatabase.bat<br>Extract: run_java.bat<br>Extract: reportrunner.bat | :              |                |       | ^        |
| Extract: checkmaster.bat<br>Extract: masterToStandby.exe                                                                                                    |                |                |       | ~        |
| Nullsoft Install System v24-Mar-2015,cvs ———                                                                                                    | < <u>B</u> ack | <u>N</u> ext > | Cance | 2        |
|                                                                                                    |                |                |       |          |

You may see this pop-up if your PC does not have the Microsoft Visual C++ Redistributable.

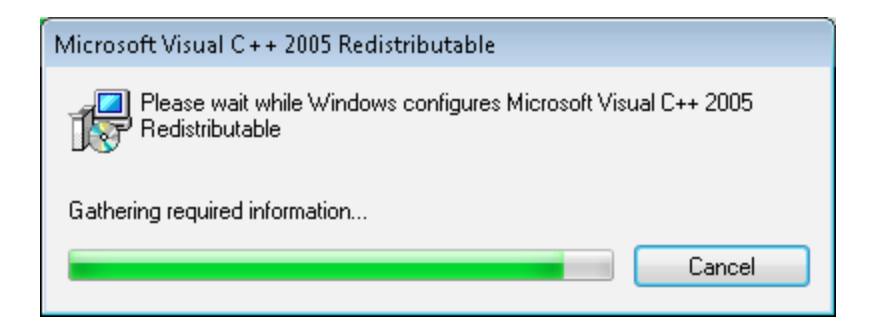

22. The Create Automate User screen only displays the first time Automate Schedule is installed. Specify (to create) the user and password under which the servers will run.

| 🙆 Automate Schedule Create Automate User                                                                                                    | -  |     | $\times$ |
|----------------------------------------------------------------------------------------------------|----|-----|----------|
| Create Automate Windows User                                                                                                    |    |     |          |
| Windows User                                                                                                    |    |     |          |
| User Name: Automate                                                                                                    |    |     |          |
| Password:                                                                                                    |    |     |          |
| Retype Password:                                                                                                    |    |     |          |
| Create Clear                                                                                                    |    |     |          |
| Information                                                                                                    |    |     |          |
| The user Automate does not exist.                                                                                                    |    |     |          |
| <ul> <li>Enter the desired password, then click Create.</li> <li>Upon successful creation, click OK to continue the installation.</li> </ul> |    |     |          |
|                                                                                                    |    |     |          |
|                                                                                                    |    |     |          |
|                                                                                                    |    |     |          |
|                                                                                                    |    |     |          |
|                                                                                                    | ОК | Can | cel      |
|                                                                                                    |    |     |          |

Press **Create** once the password is accepted, and then **OK** to continue.

23. The Automate Schedule Configuration Manager screen assigns ports for Automate Schedule and Web servers. The installer shows you the default ports if they are available. If a port is not available, enter a new port number and click Test to see if it is available.

Important: Write down the Web Server\Connector Port value here:\_\_\_\_\_

\_

This is needed later to set SWS values related to <u>Automate Schedule</u>. Once all ports are set, press **OK** to save the ports and continue installation.

| Automate Schedu                    | le Configuration Manager —     |     | ;   |
|------------------------------------|--------------------------------|-----|-----|
| Startup Options —<br>Hold Schedule | r 🗌 Hold Agents                |     |     |
| Port Settings<br>Automate Sched    | ile Server                     |     |     |
| Listen Port:                       | 7472 Port 7472 is available.   |     |     |
| Database Port:                     | 7432 Port 7432 is available.   |     |     |
| Web Server                         |                                |     |     |
| Shutdown Port:                     | 8005 🕑 Port 8005 is available. |     |     |
| Connector Port:                    | 8008 🗹 Port 8008 is available. |     |     |
| Test Re                            | vert                           |     |     |
| formation                          |                                |     |     |
| All selected Ports                 | are available:                 |     |     |
| Press Ol                           | to save and use these ports.   |     |     |
| e Select di                        | ferent port numbers and test.  |     |     |
|                                    |                                |     |     |
|                                    |                                |     |     |
|                                    | ОК                             | Can | :el |
|                                    |                                |     | _   |

To access this screen in the future, run the application, Automate Schedule Configuration, located in the **All Programs\Automate Schedule** folder. Or use Windows Search to locate the application. 24. **This is not a repeated screen**. This Welcome screen starts the Automate Schedule Agent sub-install and is still part of the overall Automate Schedule install (step 17). Press **Next** to continue.

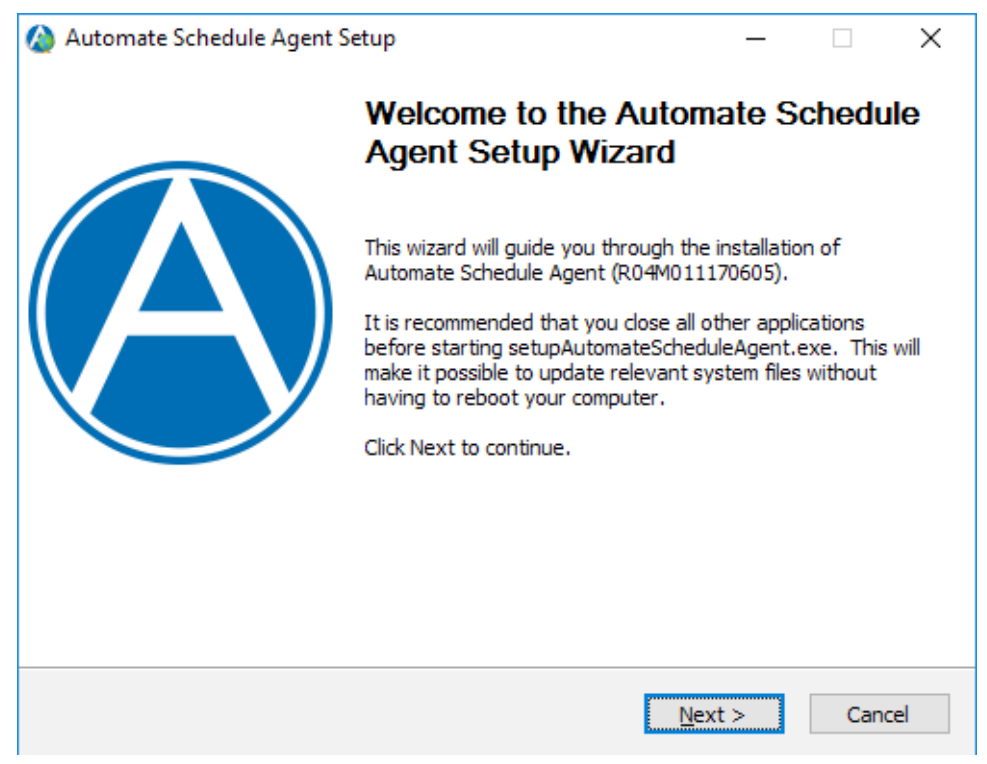

25. You do not need to change anything here.

Important: Write down the Remote Server to Connect:\_\_\_\_\_

This is the Automate Schedule Server IP address (the server you are installing Automate Schedule and the Unified Server onto). This is needed later to set SWS values related to <u>Automate Schedule</u>). Press **Next** to continue.

| 🙆 Automate Schedule Agent Setuj                                         | p                             |             | _              |            | $\times$ |
|-------------------------------------------------------------------------|-------------------------------|-------------|----------------|------------|----------|
| Agent for Windows<br>Please enter the information below                 | to create a Window            | /s agent.   | As             | Schee      | dule     |
| Alias Name:                                                             | Default                       |             |                |            |          |
| Local Port number:                                                      | 7473                          |             |                |            |          |
| Remote server to connect:                                               | 10.60.153.13                  |             |                |            |          |
| Remote server Port number:                                              | 7472                          |             |                |            |          |
| If you are using firewall software of<br>Port number.                   | n this PC, it must all        | ow incomin  | ig connections | to the Loc | al       |
| Windows Agent names appear in Au<br>Agent's alias name (up to 20 charao | utomate Schedule a<br>:ters). | s your com  | nputer name fo | llowed by  | the      |
| Nullsoft Install System v24-Mar-2015.c                                  | :vs                           |             |                |            |          |
|                                                                         | < <u>E</u>                    | <u>a</u> ck | <u>N</u> ext > | Cano       | el       |

26. Choose which shortcuts to create and press Next to continue.

| ᢙ Automate Schedule Agent Setup                                                                                                    | —                               |                        | ×        |
|----------------------------------------------------------------------------------------------------|---------------------------------|------------------------|----------|
| Agent for Windows                                                                                                    |                                 |                        |          |
| Where would you like to place shortcuts?                                                                                                    | (A)                             | Schee                  | dule     |
| Please select where to place shortcuts                                                                                                    |                                 |                        |          |
| ⊡ <u>D</u> esktop                                                                                                    |                                 |                        |          |
| Quick Launch panel                                                                                                    |                                 |                        |          |
| Nullsoft Install System v24-Mar-2015.cvs ————————————————————————————————————                                                                                                    | Install                         | Cano                   | el       |
| Automate Agent install progress.                                                                                                    |                                 |                        |          |
| ᢙ Automate Schedule Agent Setup                                                                                                    | —                               |                        | $\times$ |
| <b>Installing</b><br>Please wait while Automate Schedule Agent is being installed.                                                                                                    | A                               | Schee                  | dule     |
| Extract: vcredist_x86_2005sp1.exe                                                                                                    |                                 |                        |          |
| Build R04M011170605<br>MD5: [5255c68f836457c653c36068184eb1da] for C:\Program Fi<br>First time install value: 1 (1/Yes 0/No)<br>Output folder: C:\Program Files (x86)\Help Systems\Automate S | iles (x86)\Help<br>chedule Agen | o Syste…<br>t\/ib\sig… | ^        |

Output folder: C:\Program Files (x86)\Help Systems\Automate Schedule Agent

Extract: sigar-x86-winnt.dll Extract: sigar-x86-winnt.lib

Extract: isProductCodeInstalled.exe Extract: vcredist\_x86\_2005sp1.exe

Nullsoft Install System v24-Mar-2015.cvs -

Redistributable.

< <u>B</u>ack

You may see this pop-up if your PC does not have the Microsoft Visual C++

 $\underline{N}ext >$ 

v

Cancel

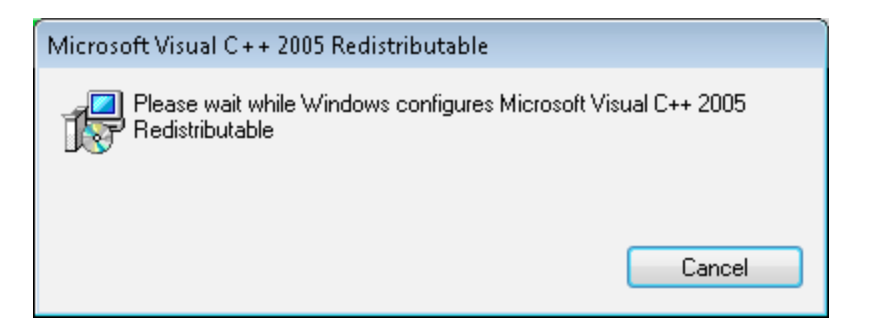

27. Check the box to launch the Automate Schedule Agent Manager (recommended). Press **Finish** to continue.

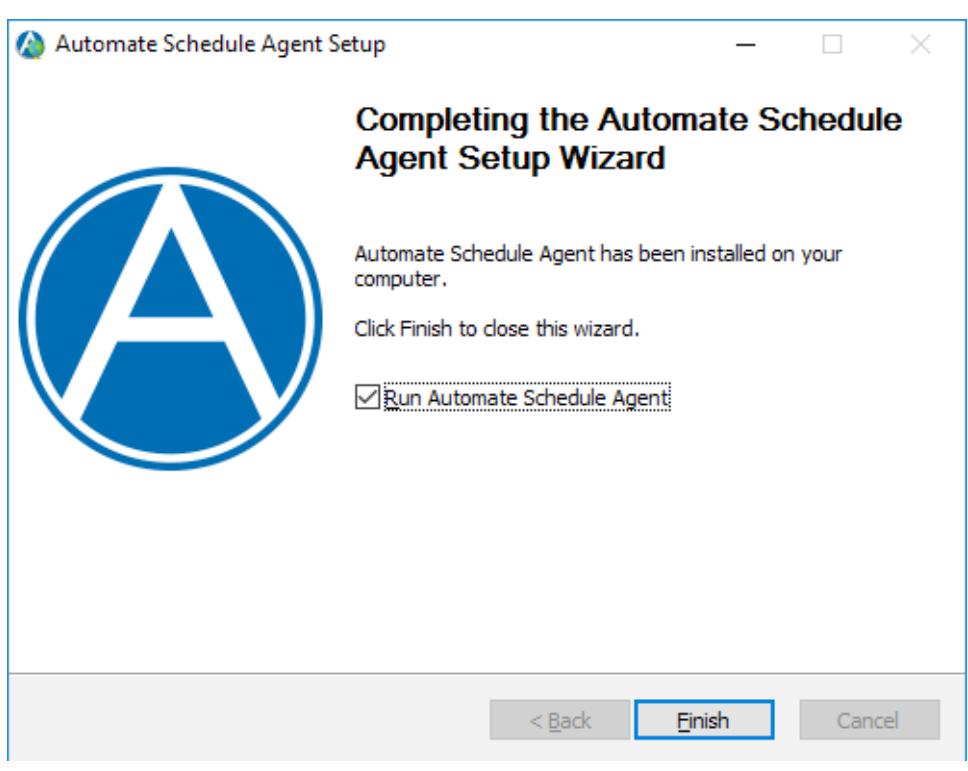

## The Automate Schedule Agent Manager.

| 🙆 Auton  | nate Schedule A | gent Manager          |                     |               |     | -       |         | $\times$ |
|----------|-----------------|-----------------------|---------------------|---------------|-----|---------|---------|----------|
| Agents   | Properties      | Console Output        |                     |               |     |         |         |          |
| 🕥 Defau  | ılt             | Add                   | Agent Information   |               |     |         |         |          |
|          |                 |                       | Status:             | 🕥 Active      |     |         |         |          |
|          |                 | Remove                | Alias:              | Default       |     |         |         |          |
|          |                 | Edit                  | Configuration File: | agent.xml     |     |         |         |          |
|          |                 | Comu                  | Auto Start:         | Yes           |     |         |         |          |
|          |                 | <u> </u>              | Server Address:     | 10.60.153.13  |     |         |         |          |
|          |                 |                       | Server Listen Port: | 7472          |     |         |         |          |
|          |                 | Start                 | Agent Listen Port:  | 7473          |     |         |         |          |
|          |                 |                       | Log File:           | Not specified |     |         |         |          |
|          |                 | Stop                  |                     |               | Dis | niav An | ent Loa |          |
|          |                 | Restart               |                     |               |     |         |         |          |
| Automate | Schedule Age    | nt Server is connecte | ed.                 |               |     |         |         |          |

28. Check the Launch Browser option and press **Finish** to complete the install and launch Automate Schedule.

### NOTE:

Launching the browser the first time initiates the configuration process described in the next section of this document.

| 🙆 Automate Schedule Setup | - 🗆 ×                                                                                        |
|---------------------------|----------------------------------------------------------------------------------------------|
|                           | Completing the Automate Schedule<br>Setup Wizard                                             |
|                           | Automate Schedule has been installed on your computer.<br>Click Finish to close this wizard. |
|                           | < <u>B</u> ack <u>F</u> inish Cancel                                                         |

The final Unified Install completion screen displays. Press **Finish** to close.

| Unified Server Setup | - 🗆 ×                                               |
|----------------------|-----------------------------------------------------|
|                      | Completing the Unified Server Setup<br>Wizard       |
|                      | Unified Server has been installed on your computer. |
|                      | Click Finish to close this wizard.                  |
| Sequel               |                                                     |
| Automate Schedule    |                                                     |
|                      | < <u>B</u> ack <u>Finish</u> Cancel                 |

All the components of the Unified Server should now be installed.

If you chose to launch all the components during the install you should have a Viewpoint Explorer, Sequel Web Server browser, Automate Schedule Agent Manager, and an Automate Schedule browser open on the desktop.

You are now ready to configure the Unified Server components starting with Automate Schedule.

## Configuring the Unified Server

Configuration of the Unified Server components starts with Automate Schedule. After configuring Automate Schedule you will install Sequel on the IBM i. Then you will complete this section to configure the Sequel Web Server (SWS), and finally the Viewpoint Server.

#### NOTE:

These steps are only required for first-time installs.

## Configure Automate Schedule

The following configuration steps are required to integrate Automate Schedule with Sequel Web Interface:

- Set a new Admin password
- Apply a product license
- Add Email Notification Settings
- Add an IBM i Agent Environment
- Create a new Automate Schedule user (optional)
- Configure SWS Web Service (required for Repository mode)

This process starts the first time the Automate Schedule server is accessed—either at the end of the install process (<u>step 28</u>), or by clicking the program shortcut on the Desktop or Quick Start menu depending what you specified during install (<u>step 21</u>).

1. Enter and confirm a new password for the Automate Admin user. This must be the same as the Admin password on the SWS server.

Important: Write down this new password here:\_\_\_\_\_

This password will be entered as <u>SWS Default User</u> setting related to Automate Schedule.

| 💧 Login » Automate                              | Sch 💘 🗙                     |                                  |                          |         |      | 1    | _ |    | ×          |
|-------------------------------------------------|-----------------------------|----------------------------------|--------------------------|---------|------|------|---|----|------------|
| $\leftrightarrow$ $\rightarrow$ C $\bigcirc$ No | t secure   10.60.153.13:800 | 08/automate-schedule/first_login | ☆ 🛽                      |         | D () | 8    |   | 22 | <b>•</b> : |
|                                                 |                             | Auto<br>Sche                     | oma <sup>:</sup><br>edul | te<br>e |      |      |   |    |            |
|                                                 | Welcome t                   | o Automate Sche                  | edule! Pl                | ease    | e er | nter |   |    |            |
|                                                 | a new                       | password for the                 | e 'admin                 | 'use    | er.  |      |   |    |            |
|                                                 |                             |                                  |                          |         |      |      |   |    |            |
|                                                 |                             | New password for 'admin          |                          |         |      |      |   |    |            |
|                                                 |                             | Confirm new password:            |                          |         |      |      |   |    |            |
|                                                 |                             |                                  | Save                     |         |      |      |   |    |            |
|                                                 |                             |                                  |                          |         |      |      |   |    |            |
|                                                 |                             |                                  |                          |         |      |      |   |    |            |
|                                                 |                             |                                  |                          |         |      |      |   |    |            |

- 2. You will be prompted to enter your Automate Schedule license. If you don't have a license, contact your HelpSystems sales representative .
- 3. On the menu select **Admin\System Settings** and scroll down to the Email Notification section.

| ystem Settings » Auti 💘 🗙          |                                                 |       |           |      |
|------------------------------------|-------------------------------------------------|-------|-----------|------|
| C 10.60.153.13:8                   | 008/automate-schedule/syst 🛧 📜 🍃 🛈 💿            |       | 5         | 2    |
| lome   History ▼   Jobs ▼          | Objects ▼ Universal Connector Agents ▼ Server ▼ | Analy | sis Toq A | dmin |
| Email Notification                 |                                                 |       | [EDI]     | n    |
| SMTP Address:                      | smtp.your-company.com                           |       |           |      |
| SMTP Port:                         | 25                                              |       |           |      |
| Use SSL:                           | No                                              |       |           |      |
| SMTP Server Timeout:               | 60 seconds                                      |       |           |      |
| Server requires<br>Authentication: | No                                              |       |           |      |
| Sender Email Address:              | no-reply@automate-schedule-server.com           |       |           |      |
| Maximum Email<br>Attachment Size:  | 10 megabytes                                    |       |           |      |
| SNMP Notification                  |                                                 |       | [EDI]     | n    |
| SNMP Trap Managers:                | None defined                                    |       |           |      |
| SNMP Trap Monitor                  |                                                 |       | [EDI]     | n    |
| Monitor for SNMP Traps:            | No                                              |       |           |      |
| SNMP Trap Port:                    | 7462                                            |       |           | -1   |

- a. Press the **Edit** link and enter the values (address, port, and so on) to use your mail router.
- b. At the bottom of the page, press **Save** to finish.
- 4. Back at the menu, select **Objects\IBM i Agent Environments**.

| G 10.60.153.13:8008                    | 3/automate-schedule, 🛧 🗾 💈            | 9 0 0 焓 🚺 🖬 💐                          |
|----------------------------------------|---------------------------------------|----------------------------------------|
| ome History 🕶 Jobs 🕶 Objec             | ts 🔻 Universal Connector   Agents 🔻   | Server 🔻 🛛 Analysis Tools 💌 🛛 F Admir  |
| Dbjects                                | Command Objects                       | Server Definitions                     |
| Agent Environments                     | Command Sets                          | Automate System Definitions            |
| Calendars                              | Return Codes                          | Remote Servers                         |
| Date Lists                             | Monitors                              | File Transfer Systems                  |
| Notification Lists                     | Agent Event Monitors                  | Web Server Definitions                 |
| Automate Schedule Variabl              | es SNMP Trap Monitors                 |                                        |
| rd Party Integration<br>SAP NetWeaver® | S<br>Informatica®                     |                                        |
| System Definitions                     | Informatica Cloud® Server De          | efinitions                             |
| Job Definitions                        | Informatica® PowerCenter® S           | System Definitions                     |
| ABAP Step Sets                         | IBM <sup>©</sup> i                    | Microsoft <sup>®</sup>                 |
| Run Intercepted Jobs                   | IBM <sup>®</sup> i Agent Environments | SQL Server® Definitions                |
|                                        | IBM <sup>®</sup> i Command Sets       | Oracle®                                |
|                                        |                                       |                                        |
| Job Overview                           |                                       | Oracle <sup>®</sup> System Definitions |

IBM i Agent Environments are named groups of IBM i job control defaults that contain attributes to run your jobs. These attributes are stored in one place and shared across multiple jobs and if something changes, you change it in one place, not every job.

- a. Press the **Create IBM i Agent Environment** button to access the new environment entry screen (be- low).
- b. Specify a unique Name for the new environment and a Description.
- c. Set the Job Description to **\*USRPRF** and the (iSeries) User Profile to JOBUSER. Press **Save** to continue.

|                                                                      | tomate-schedule/ibmi_agent_environmer 🚖 🗾 謅 🕕                                      | 6 🕭      | 5      |       | ×2 (   |
|----------------------------------------------------------------------|------------------------------------------------------------------------------------|----------|--------|-------|--------|
| History ▼ Jobs ▼ Object                                              | ts ▼ Universal Connector Agents ▼ Server ▼ Analysis Tools                          | - ▼ Repo | orts ▼ | A Adr | minist |
| IBM® i Agent Envir                                                   | onment » New                                                                       |          | •      |       |        |
| General                                                              |                                                                                    |          |        |       |        |
| Name:                                                                | SWS                                                                                |          |        |       |        |
| Description:                                                         | SWS                                                                                |          |        |       |        |
| -                                                                    | Provide a useful description.                                                      |          |        |       |        |
| Tags:                                                                | Organize with tags!                                                                |          |        |       |        |
| Job Description:                                                     | *USRPRF                                                                            |          |        |       |        |
| Job Description:                                                     | *USRPRF                                                                            |          |        |       |        |
|                                                                      | *JOBD v                                                                            |          |        |       |        |
| Job Queue:                                                           |                                                                                    |          |        |       |        |
| Job Queue:<br>Job Queue Priority:                                    | "JOBD (default), job queue name or library qualified job queue.       *JOBD      5 |          |        |       |        |
| Job Queue:<br>Job Queue Priority:                                    | "JOED (default), job queue name or library qualified job queue.                    |          |        |       |        |
| Job Queue:<br>Job Queue Priority:<br>Output Queue:                   | *JOBD (default), job queue name or library qualified job queue.                    |          |        |       |        |
| Job Queue:<br>Job Queue Priority:<br>Output Queue:<br>Message Queue: | "JOBD (default), job queue name or library qualified job queue.                    |          |        |       |        |
| Job Queue:<br>Job Queue Priority:<br>Output Queue:<br>Message Queue: | 'JOBD (default), job queue name or library qualified job queue.                    |          |        |       |        |

You can specify any existing user on the IBM i, or create a new iSeries profile to run these jobs.

- (Optional) Create a new Automate user to use for SWS/Automate Schedule functions. This user is refer- enced in the Automate Schedule Setting for SWS (page 27).
  - a. Select **Admin\Users** from the menu and press the **Create User** button to open the User>New screen.
  - b. Enter the required values and set the **Role** to either User, Operator or Administrator.

| utomate Sch 🔌 🗙                  |                                                      |           |        |       | 1     | -     |          |   |
|----------------------------------|------------------------------------------------------|-----------|--------|-------|-------|-------|----------|---|
| (i) Not secure   10.60.153.1     | 3:8008/automate-schedule/users/new 🛣                 | ج 🛃 🙏     | D ()   |       | 5     |       | ×8 🔮     | 9 |
| History • Jobs • Objec           | ts ▼ Universal Connector Agents ▼ Se                 | rver 🗸 An | alysis | Tools | •   F | Re Ad | lministr | 2 |
| User » New                       |                                                      |           |        | (     |       |       |          |   |
| General                          |                                                      |           |        |       | 1     |       |          |   |
|                                  |                                                      |           |        |       |       |       |          |   |
| Name:                            | The user's real name.                                |           |        |       |       |       |          |   |
| Description:                     |                                                      |           |        |       |       |       |          |   |
|                                  |                                                      |           |        |       |       |       |          |   |
| Notify User of System<br>Events: | Notify this user when important system events occur. |           |        |       | 1     |       |          |   |
| User Details                     |                                                      |           |        |       |       |       |          |   |
| Username:                        | Denide a success for the second                      |           |        |       | 1     |       |          |   |
| Email Address:                   | Provide a username for the user.                     |           |        |       | 1     |       |          |   |
| Language:                        | en                                                   |           |        |       | 1     |       |          |   |
| Role:                            | Operator<br>Select a role for the user.              | *         |        |       | 1     |       |          |   |
| Enabled:                         | Allows the user to log in and use this product.      |           |        |       | 1     |       |          |   |
| Password Expired:                | Forces user to change password when checked.         |           |        |       | 1     |       |          |   |
| New password:                    | Provide a user password.                             |           |        |       |       |       |          |   |
| Confirm new password:            |                                                      |           |        |       |       |       |          |   |

### c. Press Save to create the user account.

## Configure SWS Web Service for Automate Schedule

For Automate Schedule to make web service calls to SWS, there must be a defined web service inside of the Automate Schedule interface with the URL of the SWS server. This is the communication link between SWS and Automate Schedule, and it must be manually configured. Perform the following steps if you plan to operate SWI in Repository mode:

1. From the menu, select Objects\Web Server Definitions.

| 🖕 skybot<br>❤ SCHEDULER Home History ▾ Jobs ▾ | Objects • Agents • Server • Analysis Tools • Reports • Admin • |
|-----------------------------------------------|----------------------------------------------------------------|
| Web Server Definitions                        |                                                                |
| Create Web Server Definition Tags:            | Match Any Tag Not Eitered                                      |
| Name 🔺                                        | Des Base URL                                                   |
| SWSLOCAL                                      | SWS http://localhost:8080/sequel/sws                           |
|                                               |                                                                |
|                                               |                                                                |
|                                               |                                                                |
|                                               |                                                                |
|                                               |                                                                |

2. Pres the green **Create Web Server Definition** for a new definitions. Specify a Name, Description and the URL of the Sequel Web Server.

| Home   Histor | ry ▼ Jobs ▼ Objects ▼                 | Agents ▼ Server ▼ Analysis Tools ▼ Reports ▼ | Admin 🗸 |
|---------------|---------------------------------------|----------------------------------------------|---------|
|               | Web Server Definiton                  | » SWSLOCAL                                   | 0       |
|               | General                               |                                              | [EDIT]  |
|               | Name:                                 | SWSLOCAL                                     |         |
|               | Description:                          | SWS on Localsys                              |         |
|               | Tags:                                 |                                              |         |
|               | Definition Details                    |                                              | [EDIT]  |
|               | Base URL:                             | http://localhost:8080/sequel/sws             |         |
|               | Ignore Invalid Certificate<br>Errors: | No                                           |         |
|               | Character Set:                        | UTF-8                                        |         |
|               | Authentication Type:                  | No Authentication                            |         |

This web server definition can be named anything that the user likes. In the above example, it is named **SWSLOCAL** to indicate that it's talking to SWS on the localhost. The important part from a configuration perspective is that the name of the WebServer Definition be set in the Automate Schedule properties (page 30) in SWS. Press Save to save changes and close the screen.

3. From the menu select **Agents**, and double click the local agent for the server. It will be named *swsServer\_DEFAULT*.

| Agents            |                       |                                 |                  |                 |                |             |            |
|-------------------|-----------------------|---------------------------------|------------------|-----------------|----------------|-------------|------------|
| Preferences - Upo | iate All Agents Tags: | Match Any Ta                    | ag Not Filtered  |                 |                | Stat        | us: Releas |
| Status            | Name 🔺                | Description                     | Operating System | Agent Rel/Mod   | Jobs On Queues | Active Jobs | Queue      |
| Retive (Unlic     | BAMBI_SKYAGENT        | Registered 2017-09-22 16:00 CDT | OS/400 V7R2M0    | A R03M091161028 | 0              | 0           | No         |
| Active            | MHS0409_DEFAULT       | Registered 2017-08-29 14:16 CDT | Windows 7 6.1    | R04M011170605   | 0              | 0           | No         |
| Failed (Unlic     | HS0409_LARRRY         | Registered 2017-09-20 08:55 CDT | Windows 7 6.1    | R04M011170605   | 0              | Unavailable | No         |
| Failed            | B HS18_SKYHS0409      | Registered 2017-04-18 16:36 CDT | OS/400 V7R1M0    | R04M011170612   | 0              | Unavailable | No         |
| Active            | B HS44_SKYAGENT       | Registered 2017-04-18 12:55 CDT | OS/400 V7R2M0    | R04M011170612   | 0              | 0           | No         |
| Active (Unlic     | E TRISTAN_SKYHS0409   | Registered 2017-09-26 08:11 CDT | OS/400 V7R2M0    | A R03M091151210 | 0              | 0           | No         |
| Failed (Unlic     | C TRISTAN_SKYHS0409   | Registered 2017-08-31 13:29 CDT | OS/400 V7R2M0    | R03M091151210   | 0              | Unavailable | No         |

4. In the General section, click the Edit link, and set the 'Allow Jobs to Run as the Agent's User' value to **YES**. Press **Save**.

| A Schedule Home His | story 🗸 Jobs 🖌 Objects 🕇                  | v Universal Connector Agents v Server v Analy | ysis Tools <del>+</del> Reports | s <del>▼</del>   Adm |
|---------------------|-------------------------------------------|-----------------------------------------------|---------------------------------|----------------------|
|                     | Agent » HS0409_DEF                        | AULT                                          | 0                               |                      |
|                     | General                                   |                                               | (EDIT)                          |                      |
|                     | Name:                                     | HS0409_DEFAULT                                |                                 |                      |
|                     | Description:                              | Registered 2017-08-29 14:16 CDT               |                                 |                      |
|                     | Tags:                                     |                                               |                                 |                      |
|                     | Aliases:                                  |                                               |                                 |                      |
|                     | Job Shell:                                |                                               |                                 |                      |
|                     | Agent Rel/Mod:                            | R04M011170605                                 |                                 |                      |
|                     | Listen Port:                              | 7473                                          |                                 |                      |
|                     | IP Address:                               | 10.61.48.26                                   |                                 |                      |
|                     | Operating System:                         | Windows 7 6.1                                 |                                 |                      |
|                     | CPU Information:                          | x86                                           |                                 |                      |
|                     | Time Zone:                                | America/Chicago                               |                                 |                      |
|                     | Allow Jobs to Run as the<br>Agent's User: | Yes                                           |                                 |                      |
|                     | Allow agent name<br>clustering:           | No                                            |                                 |                      |
|                     |                                           |                                               |                                 |                      |

Congratulations! The Automate Schedule Server should now be configured to interact with the Sequel Web Server.

For information on working with the Automate Agent on the IBM i, setting Automate user authority, and starting Automate on IPL, see the SWI Host Mode section of the *SWI User Guide*.

## **Before You Continue**

If you are currently installing the Unified Server components for the first time, please stop here and complete the host Sequel install described in the Sequel 11 Install document as there are steps below that require working host software. When you are finished with the host, you can continue with the Sequel Web Server and Viewpoint Server configuration.

Note To JD Edwards EnterpriseOne Users:

To ensure correct configuration to support JDE environment and role prompting, please contact one of our Technical Support team members by using the live chat window, emailing us at <u>support.sequel@helpsystems.com</u>, or calling +1 952-933-0609 in the U.S. Outside the U.S., call ++44 (0) 870 120 3148.

## Configuring the Sequel Web Server (SWS)

To configure SWS, follow the steps below to add a new host connection and enter some settings related to Automate Schedule. Use the appropriate steps depending on the mode: Host or Repository.

## Host Mode

- Navigate to the address of the Sequel Web Server using the following URL: http://SWSname/sequel/web/index.html (where 'SWSname' is your server or IP address).
- 2. When the SWI Explorer displays, use the **Actions** button to select the **New\Host** option , and log on using your Tomcat credentials.

| Navigator                                                                                                    | * | Recen | it Objec     | cts                                                   |        |                    |
|----------------------------------------------------------------------------------------------------|---|-------|--------------|-------------------------------------------------------|--------|--------------------|
| 4 🧃 GUINVERE                                                                                                    |   |       | Action       | 5 •                                                   |        |                    |
| Here and the second second sec |   | Name  | Q            | Display Results<br>Display Results in a tab           | -      |                    |
| <ul> <li>Repository</li> </ul>                                                                                                    |   | C C   |              | Save Results                                          | ⊳ -Ore | der Acknowledgemer |
| Search                                                                                                    |   | Q D   |              | Save results locally or remotely                      | ing -  | Customer sum by re |
|                                                                                                    |   | C     | 5            | Print results locally or send to remote queue         |        |                    |
| SEQUELREPO                                                                                                    |   | C III |              | Email Results                                         | nent   | Laser Report       |
| SQTEST                                                                                                    |   | C C   | $\checkmark$ | Bookmark                                              | Tau    |                    |
| 🧊 hs44                                                                                                    |   | C C   | $\sim$       | Bookmark selected object                              |        |                    |
|                                                                                                    | • | •     | ×            | Delete Folder<br>Delete Folder from SEQUEL Repository |        |                    |
|                                                                                                    |   |       |              | New<br>Create new object                              | •      | Host               |
|                                                                                                    |   |       |              | Create new object                                     |        | New Folder         |
|                                                                                                    |   |       |              |                                                       | -      | Job                |

3. In the Add New Host screen, enter the host name (network resolvable) to define the connection to the IBM i. Press **Tab**, and all the remaining fields will auto-fill with default values based on the host name.

| Add New Host           |                                                                   | × |  |  |  |  |
|------------------------|-------------------------------------------------------------------|---|--|--|--|--|
| Name*                  | SystemiName                                                       |   |  |  |  |  |
| Туре*                  | *ISERIES                                                          |   |  |  |  |  |
| Database URL*          | jdbc:as400://SystemiName; extended metadata = true; translate bin |   |  |  |  |  |
| Driver*                | com.ibm.as400.access.AS400JDBCDriver                              |   |  |  |  |  |
| SEQUEL library*        | SEQUEL                                                            |   |  |  |  |  |
| SequelWi*              | SEQUELWI                                                          |   |  |  |  |  |
| Esend*                 | ESEND                                                             |   |  |  |  |  |
| SWI Host Secure URL*   | http://SystemiName:400/secure/sequel                              |   |  |  |  |  |
| Verify connection (ple | ase, provide username and password below)                         |   |  |  |  |  |
| Default                |                                                                   |   |  |  |  |  |
| Username*              |                                                                   |   |  |  |  |  |
| Password*              |                                                                   |   |  |  |  |  |
|                        | Reset Save Cancel                                                 | ) |  |  |  |  |

You should not have to change any of the values except for the **SWI Host Secure** URL string to add the port number (usually 400) for the IBM i Apache server into the URL as shown.

4. (Optional) Check the **Default** option, and enter a valid IBM i Username and Password to be used for anonymous SWI access.

#### NOTE:

- Anonymous users have limited functionality in SWI.
- Leave this option unchecked to force users to sign on securely (recommended).
- 5. To save the definition and verify the connection, leave the **Verify Connection** option checked, enter a valid IBM i Username and Password (or use the values specified in step 4), and press **Save**.

To save without verification, uncheck the **Verify Connection** option (Username and Password will disappear, unless Default is checked), and press **Save**.

6. A message indicating a successful connection will display along with a new host icon in the Navigation panel of the SWI Explorer.

## Automate Schedule Settings

 To set the link between SWS and Automate Schedule, first add the string '?secure=true' to the current browser URL (so it reads http://SWSSVR/sequel/web/index.html?secure=true). This exposes the Set- tings button.

Select **Settings\Automate Schedule Server** in the upper-right of the explorer and you will be prompted for a SWS/Tomcat server credential. Enter the default user and password of admin and adminpwd, or the password created during the SWS install (step 14) and press **Enter**.

Note about the SWS/Tomcat user account:

A default user and password of admin and adminpwd are created during the SWS install (<u>step 14</u>). If you wish to change these values, you can easily edit the tomcatusers.xml file located in the **C:\Program Files** 

(x86)\SEQUEL\SEQUELWebServer\conf folder. You may have to use Windows Search to locate this file.

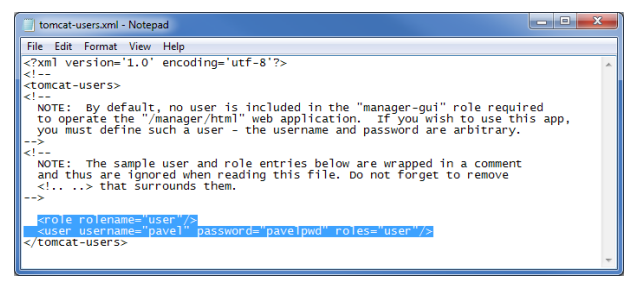

The Schedule Settings screen is where you enter the values you wrote down during the Unified Server install (steps 23 and 25).

- The Schedule Host should default to the server where Automate was installed and is the **Remote Server to Connect** value from install (<u>step 25</u>).
- Set the Schedule Port to the **Connector Port** value from the Unified Server install (step 23).
- If you want SWS to interact with the Automate Server using a default user, check the Authentication box, and enter a Username and Password. You can use the Admin user and password that you reset at the start of the Automate Schedule configuration (not the SWS/Tomcat credential). You can also create a new user-class user in Automate and specify that value here.
- If this option is left unchecked, users will be prompted for a Automate

credential anytime they use Automate functions in SWS.

| Automate Schedule Sett | ings X                  |
|------------------------|-------------------------|
| Host*                  | xxxxxxx.helpsystems.com |
| Port*                  | 8008                    |
| Authentication         |                         |
| Default Username*      | larryt                  |
| Default Password*      | •••••                   |
|                        |                         |
|                        | Reset Save Cancel       |

2. Press **Save** to continue.

#### NOTE:

These settings are stored in the Automate Schedule.settings file located in C:\Program Files (x86)\SEQUEL\SEQUELWebServer\conf.

Don't log off yet. You still need a secure connection to continue with the <u>TLS</u> and <u>Viewpoint Server</u> sections that follow.

## **Repository Mode**

- Navigate to the address of the Sequel Web Server using the following URL: http://SWSname/sequel/sws/ui/ (where 'SWSname' is your server name or IP address). Log on as ADMIN using the SWS (local) authenticator.
- 2. When the SWI Explorer displays, click the Hosts menu (the three stacked dots), and select the **New Host** option.

|         |            | `                            |  |  |  |
|---------|------------|------------------------------|--|--|--|
| Users   |            | Q /LARRY/larrylynn.vptview   |  |  |  |
| Veste   | Q /MAR     | Q /MARKA/CUSTLISTPA.VPTVIE   |  |  |  |
| HUSIS   | Refresh    | lers0010 MODIFIE             |  |  |  |
|         | New Host   | a lars0010 votview           |  |  |  |
| TRISTAN | . New Host |                              |  |  |  |
|         | Q /BRAI    | Q /BRANDY/Red Gold CAS-00100 |  |  |  |
| Lilo    |            | Q /MARKA/PMT_DBLIS2.VPTSC    |  |  |  |
| E outer |            | RVL/PMT_DBLIS2_VPTSC         |  |  |  |

3. In the Add New Host screen, enter the host Name (network resolvable) to define the connection to the iSeries. Press the **Tab** key, and all the remaining fields will auto-fill with default values based on the host name.

| ADD NEW HOST              | ×                                                                     |
|---------------------------|-----------------------------------------------------------------------|
| Name*                     | SystemName                                                            |
| Туре*                     | *ISERIES                                                              |
| Database URL*             | jdbc:as400://SystemName; extended metadata = true; translate binary = |
| Driver*                   | com.ibm.as400.access.AS400JDBCDriver                                  |
| SEQUEL library*           | SEQUEL                                                                |
| SequelWi*                 | SEQUELWI                                                              |
| Esend*                    | ESEND                                                                 |
| SWI Host Secure URL*      | http://SystemName/secure/sequel                                       |
| Verify connection (please | e, provide username and password below)                               |
| Username*                 |                                                                       |
| Password*                 |                                                                       |
|                           | Reset Save Cancel                                                     |

You should not have to change any of the values except the **SWI Host Secure URL**. Make sure to insert the port number (usually 400) for the IBM i Apache server into the URL as shown.

4. (Optional) Check the **Default** option, and enter a valid iSeries Username and Password to be used for anonymous SWI access.

NOTE:

- Leave this option unchecked to force users to sign on securely (recommended).
- Anonymous users have limited functionality in SWI.
- 5. To save the definition and verify the connection, leave the **Verify Connection** option checked, enter a valid iSeries Username and Password (or use the values specified in step 4), and press **Save**.

To save without verification, uncheck the **Verify Connection** option (Username and Password will disappear, unless Default is checked), and press **Save**.

6. A message indicating a successful connection displays along with a new host icon in the Navigation panel of the SWI Explorer.

Automate Schedule Settings

1. To set the link between SWS and Automate Schedule, select **Settings\Automate Schedule Server** in the upper-right of the explorer.

The Schedule Settings screen is where you enter the values you wrote down during the Unified Server install (steps 23 and 25).

- The *Schedule Host* should default to the server where Automate was installed and is the **Remote Server to Connect** value from install (<u>step 25</u>).
- Set the *Schedule Port* to the **Connector Port** value from the Unified Server install (step 23).
- Set the *Schedule Web Service Definition* to the name defined in <u>step 2</u> of the Configure SWS Web Service section.
- If you want SWS to interact with the Automate Server using a default user, check the Authentication box, and enter a Username and Password. You can use the Admin user and password that you reset at the start of the <u>Automate</u> <u>Schedule</u> configuration (not the SWS/Tomcat credential). You can also <u>create a</u> <u>new user-class user</u> in Automate and specify that value here.
- If this option is left unchecked, users will be prompted for a Automate credential anytime they use Automate functions in SWS.

| SCHEDULER SETTINGS                   | ×                 |
|--------------------------------------|-------------------|
| Scheduler Host*                      | 10.99.999.99      |
| Scheduler Port*                      | 8008              |
| Scheduler Web Service<br>Definition: |                   |
| Authentication                       |                   |
| Scheduler Default Username*          | admin             |
| Scheduler Default Password*          |                   |
|                                      |                   |
|                                      | Reset Save Cancel |

2. Press **Save** to continue.

## NOTE:

These settings are stored in the Automate Schedule.settings file located in C:\Program Files (x86)\SEQUEL\SEQUELWebServer\conf.

Don't log off yet. You still need a secure connection to continue with the <u>TLS</u> and <u>Viewpoint Server</u> sections that follow.

Congratulation again! The Sequel Web Server should now be installed and functional.

## Configuring TLS on SWS

Follow the steps below to enable TLS from a browser to the SWS server. This process is optional but recommended.

#### **IMPORTANT:**

Before configuring TLS, you must obtain a valid certificate, comprised of the following two files:

- **xxxxx.crt** (or xxxxx.cert)
- xxxxx.key

## Steps for SWS Server version 2.6 or higher

- HelpSystems recommends that the two certificate files that you have obtained are installed into folder C:\Program Files (x86)\SEQUEL\SEQUELHttpServer\certs. However, you may use any folder location.
- 2. Using Windows Services, stop the following services:
  - a. Sequel HTTP Server
  - b. Sequel Web Server
  - c. SequelDatabaseServer
- 3. Using Windows Explorer, navigate to folder C:\Program Files (x86)\SEQUEL\SEQUELHttpServer\conf
- 4. Using a text editor, edit file **httpd.conf** as follows:
  - a. Change the line "#Include conf/extra/httpd-ssl.conf" to "Include conf/extra/httpd-ssl.conf".
  - b. Save your changes.
- 5. Open the extra folder and edit file httpd-ssl.conf as follows:
  - a. Find the line "ServerName localhost:443". Replace localhost with your fully qualified server name. This must match the server name on your certificate.
     Example : ServerName MySWSServer.mydomain.com:443
  - b. Find the line "ServerAdmin admin@example.com". Replace the **example email** address with a valid email address:

Example : ServerAdmin MyServerAdmin@mydomain.com

c. Find the line "SSLCertificateFile "\${SRVROOT}/certs/server.crt". If, in step 1, you installed your certificate files into folder C:\Program Files
 (x86)\SEQUEL\SEQUELHttpServer\certs, change "server.crt" to the name of

your .crt/.cert file. Otherwise, replace "\${SRVROOT}/certs/server.crt" with the path to your .crt/.cert file.

Example : SSLCertificateFile "\${SRVROOT}/certs/certificate-name.crt"

d. Find the line "SSLCertificateKeyFile "\${SRVROOT}/certs/server.key"". If, in step 1, you installed your certificate files into folder C:\Program Files (x86)\SEQUEL\SEQUELHttpServer\certs, change "server.key" to the name of your .key file. Otherwise, replace "\${SRVROOT}/certs/server.key" with the path to your .key file.

Example : SSLCertificateKeyFile "\${SRVROOT}/certs/certificate-name.key"

- e. Save your changes.
- 6. Restart the services:
  - a. Sequel HTTP Server
  - b. Sequel Web Server
  - c. SequelDatabaseServer
- 7. Test that the SWS server now accepts secure connections

## Migrating from SWS Server 2.5 or older to SWS Server 2.6 or newer

- 1. Since the SSL configuration in SWS Server 2.6 and newer (Apache 2.4.39) is substantially changed from the SWS Server 2.5 and older (Apache 2.2.29), the migration is manual.
- The certificates used in your previous version of SWS were most likely stored in C:\Program Files (x86)\SEQUEL\SEQUELHttpServer2.4.39\certs. HelpSystems recommends that the two certificate files are copied into folder C:\Program Files (x86)\SEQUEL\SEQUELHttpServer\certs. However, you may use any folder location.
- 3. Using Windows Services, stop the following services:
  - a. Sequel HTTP Server
  - b. Sequel Web Server
  - c. SequelDatabaseServer
- 4. Using Windows Explorer, navigate to folder C:\Program Files (x86)\SEQUEL\SEQUELHttpServer\conf
- 5. Using a text editor, edit file **httpd.conf** as follows:
  - a. Change the line "#Include conf/extra/httpd-ssl.conf" to "Include conf/extra/httpd-ssl.conf".
  - b. Save your changes.

- 6. Open the extra folder and edit file **httpd-ssl.conf** as follows:
  - a. Find the line "ServerName localhost:443". Replace localhost with your fully qualified server name. This must match the server name on your certificate.
     Example : ServerName MySWSServer.mydomain.com:443
  - b. Find the line "ServerAdmin admin@example.com". Replace the **example email address** with a valid email address.

Example : ServerAdmin MyServerAdmin@mydomain.com

c. Find the line "SSLCertificateFile "\${SRVROOT}/certs/server.crt". If, in step 1, you installed your certificate files into folder C:\Program Files (x86)\SEQUEL\SEQUELHttpServer\certs, change "server.crt" to the name of your .crt/.cert file. Otherwise, replace "\${SRVROOT}/certs/server.crt" with the path to your .crt/.cert file.

Example : SSLCertificateFile "\${SRVROOT}/certs/certificate-name.crt"

d. Find the line "SSLCertificateKeyFile "\${SRVROOT}/certs/server.key"". If, in step 1, you installed your certificate files into folder C:\Program Files (x86)\SEQUEL\SEQUELHttpServer\certs, change "server.key" to the name of your .key file. Otherwise, replace "\${SRVROOT}/certs/server.key" with the path to your .key file.

Example : SSLCertificateKeyFile "\${SRVROOT}/certs/certificate-name.key"

- e. Save your changes.
- 7. Restart the services:
  - a. Sequel HTTP Server
  - b. Sequel Web Server
  - c. SequelDatabaseServer
- 8. Test that the SWS server now accepts secure connections

## Steps for SWS Server 2.5 or older

 HelpSystems recommends that the two certificate files that you have obtained are installed into folder C:\Program Files (x86)\SEQUEL\SEQUELHttpServer\certs. However, you may use any folder location.

#### NOTE:

Depending on your current SWS software level the \certs subfolder may not exist. If using this default location, create the certs folder if necessary.

- 2. Using Windows Services, stop the following services:
  - a. Sequel HTTP Server,
  - b. Sequel Web Server
  - c. SequelDatabaseServer
- 3. Using Windows Explorer, navigate to folder: C:\Program Files (x86)\SEQUEL\SEQUELHttpServer\conf
- 4. Using a text editor, edit file **httpd.conf** as follows:
  - a. Change the line "#LoadModule ssl\_module modules/mod\_ssl.so" to "LoadModule ssl\_module modules/mod\_ssl.so"
  - b. Change the line "#Include conf/extra/httpd-ssl.conf" to "Include conf/extra/httpd-ssl.conf".
  - c. Save your changes.
- 5. Open the extra folder and edit file httpd-ssl.conf as follows:
  - a. Use the text editor's 'Replace' function to replace all instances of **c:/Apache2** with **c:/Program Files (x86)/SEQUEL/SEQUELHttpServer**.
  - b. Find the line beginning ServerName and replace localhost with your fully qualified server name. This must match the server name on your certificate.
     Example : ServerName MySWSServer.mydomain.com:443
  - c. Find the line beginning ServerAdmin and replace the **example email address** with a valid email address.
  - d. Find the line beginning SSLCertificateFile and replace the entire string commencing c: with the path and name of your Certificate file.
  - e. Find the line beginning SSLCertificateKeyFile and replace the entire string with the path and name of your Certificate Key file. (Refer to step 1 for the location of these files).
  - f. Save your changes.
- 6. Restart the services
  - a. Sequel HTTP Server
  - b. Sequel Web Server
  - c. SequelDatabaseServer
- 7. Test that the SWS server now accepts secure connections.

# Configuring the Viewpoint Server

Available as a result of the Viewpoint install process, the Viewpoint Listener Manager works with a licensed instance of Viewpoint to create Windows listener services. These services

receive requests from the host (via the VPTRMTCMD command) to direct the output of Client Report, Client Table, and Script objects from Sequel Web Interface.

#### NOTE:

Due to recent security updates Windows does not allow Viewpoint (or any other application with a UI) to start without a logged on user. After logging onto the server and starting the Viewpoint Listener, lock the server with WinKey+L instead of logging out.

Configuration of the Viewpoint server is very easy. Once the Viewpoint client software is installed and host systems are defined in Access Client Solutions, you simply need to install and configure the Viewpoint Listener Manager (VLM).

## Define Power i Host Systems

For Windows 10, use IBM i Client Access Solutions to define the Power i Host Systems on the PC that will run the VLM.

When defining a new connection be sure you have matching user profiles and passwords on the Viewpoint Server and the Power i host. To do this edit the connection definition and select the Use shared credentials options on the Connection tab.

## Install the VLM

1. The VLM is an executable (*VPT\_Listener\_Manager.exe*) file installed in the Viewpoint application folder (typically C:\Program Files (x86)\SEQUEL Viewpoint).

To run the Listener Manager, right-click and select **Run as Administrator**.

The Viewpoint Listener Manager Displays.

| <b>Q</b> Viewpoint Listene                                                                                                    | r Installer X                                       |  |  |  |
|----------------------------------------------------------------------------------------------------|-----------------------------------------------------|--|--|--|
| Create New Listener                                                                                                    | lanage Listeners                                    |  |  |  |
| The Viewpoint Listener receives processing requests for Client Reports and Client Tables sent from a<br>Sequel host job. It is installed as a Windows Service that can start automatically when the system starts.  |                                                     |  |  |  |
| A Viewpoint Listener listens on a specified data queue (and therefore is associated with a specific Sequel<br>host). If requests can be sent from multiple hosts, you may define two or more listeners as required. |                                                     |  |  |  |
| Sequel Host Na                                                                                                    | me HS44 ~                                           |  |  |  |
| Product library                                                                                                    | SEQUEL                                              |  |  |  |
| Data Queue Na                                                                                                    | me VPTRMTDQ in Library SEQUEL                       |  |  |  |
| Service Name                                                                                                    | Vpt_Listener_01 Start Service                       |  |  |  |
| Description                                                                                                    | ViewPoint Listener Service for HS44/SEQUEL/VPTRMTDQ |  |  |  |
| User ID                                                                                                    | Service Startup Type                                |  |  |  |
| Password                                                                                                    | Automatic                                           |  |  |  |
|                                                                                                    |                                                     |  |  |  |
|                                                                                                    | Create Service Cancel Help                          |  |  |  |
|                                                                                                    |                                                     |  |  |  |

- 2. On the **Create New Listener** tab, fill in all fields, and press **Create Service** when finished.
  - Sequel Host Name Select from the list the IBM i where Sequel is installed.
  - **Product Library**: Specify the product install library. SEQUEL is the default.
  - **Data Queue Name**: Specify the data queue on the Host that this Listener will listen on (VPTRMTDQ is the default).

### NOTE:

The data queue must exist before the Listener is created. The Sequel install will create VPTRMTDQ, which should be used in most instances. If requests from the Host need be run on multiple, but specific PC/SERVERs, create a new DTAQ on the Host using the following command: CRTDTAQ DTAQ(SEQUEL/CUSTOMDQ) MAXLEN(1024)

- In Library: Specify a library for the data queue. The product library is the default.
- Service Name: Enter a descriptive name that includes the name of the PC/Server that the listener resides on. This helps to identify, from the host, which server processed the request.
- **Description**: Enter appropriate Description, no spaces (default value is acceptable)
- User ID: Enter valid Host User ID (The Operational user from Viewpoint Server Setup, if applicable)
- Password: Enter the host password for selected User ID

Its recommended that :

- The **Start Service** box is checked, so the service starts at the completion of this setup.
- The **Service Startup Type** is set to **Automatic**, so the Listener Service restarts automatically on reboot.
- 3. Press Create Service.
- 4. Test the Service by issuing the following from a Host command line:

VPTRMTCMD CMD("\program files (x86)\Sequel Viewpoint\ViewPnt.exe" /v:xxxxx/SEQUELEX/crorep /d:\\xxxxxx\tmp\crorep.pdf /F:\*PDF /Q ') DATAQ(VPTRMTDQ) WAITTIME(60)

(where xxxxx is the IBM i name)

5. Verify the file was created on the IFS.

## Manage Viewpoint Listeners

The Manage Listeners tab displays all Viewpoint listeners and their status. From this screen you can use any of the buttons below to manage a selected listener.

| Q Vie    | wpoint Liste | ner Installer   |      |                 |                 |        |                                |                        | × |
|----------|--------------|-----------------|------|-----------------|-----------------|--------|--------------------------------|------------------------|---|
| Create I | New Listener | Manage Listener | s    |                 |                 |        |                                |                        |   |
|          | Status       | Name            | Host | Data Queue      | Product Library | Debug  | Description                    |                        |   |
|          | Running      | Vpt_Listener_01 | HS44 | SEQUEL/VPTRMTDQ | SEQUEL          | ON     | ViewPoint Listener Service for | r HS44/SEQUEL/VPTRMTDQ |   |
|          | Stopped      | Vpt_Listener_02 | HS44 | SEQUEL/VPTRMTDQ | SEQUEL          | OFF    | ViewPoint Listener Service fo  | r HS44/SEQUEL/VPTRMTDQ |   |
|          |              |                 |      |                 |                 |        |                                |                        |   |
|          |              |                 |      |                 |                 |        |                                |                        |   |
|          |              |                 |      |                 |                 |        |                                |                        |   |
|          |              |                 |      |                 |                 |        |                                |                        |   |
|          |              |                 |      |                 |                 |        |                                |                        |   |
|          |              |                 |      |                 |                 |        |                                |                        |   |
|          |              |                 |      |                 |                 |        |                                |                        |   |
|          |              |                 |      |                 |                 |        |                                |                        |   |
|          |              |                 |      |                 |                 |        |                                |                        |   |
|          |              |                 |      |                 |                 |        |                                |                        |   |
|          |              |                 |      |                 |                 |        |                                |                        |   |
|          |              |                 |      |                 |                 |        |                                |                        |   |
|          |              |                 |      |                 |                 |        |                                |                        |   |
|          |              |                 |      |                 |                 |        |                                |                        |   |
|          |              |                 |      |                 |                 |        |                                |                        |   |
|          |              | St              | art  | Stop Dele       | te Debug        | OFF/ON | Update UserID/Password         |                        |   |
|          |              |                 |      |                 |                 |        |                                |                        |   |

Options

Start - Start the selected listener if it is currently stopped.

**Stop** - Stop the selected listener if it is currently started.

**Delete** - Delete the selected listener. If the listener is running, you will be prompted to confirm deletion.

Debug OFF/ON - Setting DEBUG to OFF and restarting the listener will turn off logging for the selected listener. Setting DEBUG to ON and restarting the listener will turn on logging for the selected listener. A log based on the name of the listener (VPT\_ ServiceLog\_VPTRMTDQ.txt) will be generated and saved to the C:\Program Files (x86)\SEQUEL Viewpoint folder.

**Update UserID/Password** - Change or update the user credentials (ID and/or Password) for the selected listener.

#### NOTE:

The user profile used to install Viewpoint on the serve, and any users that might sign on to run the PC, must have write access to folder **c:\windows\temp** for the listener to successfully create output for Client Reports.

TIP: We suggest that the Power i host system and the Viewpoint Server be on the same domain.

The Viewpoint Server should be installed and configured.

# After You Are Done

A final congratulations! Upon completing the steps outlined in this document you should have:

- Installed all components of the Unified Server.
- Configured:
  - The Unified Server
  - Automate Scheduler
  - SWS Web Service
  - Sequel Web Server
  - ° TLS for SWS
  - Viewpoint Server.